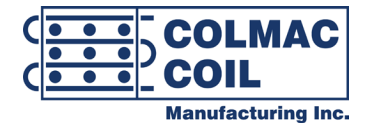

Contact your local Colmac Coil Representative for factory approved parts.

# **Controller Operation Manual**

# A+V Adiabatic Cooler

ENG00020912 Rev 0

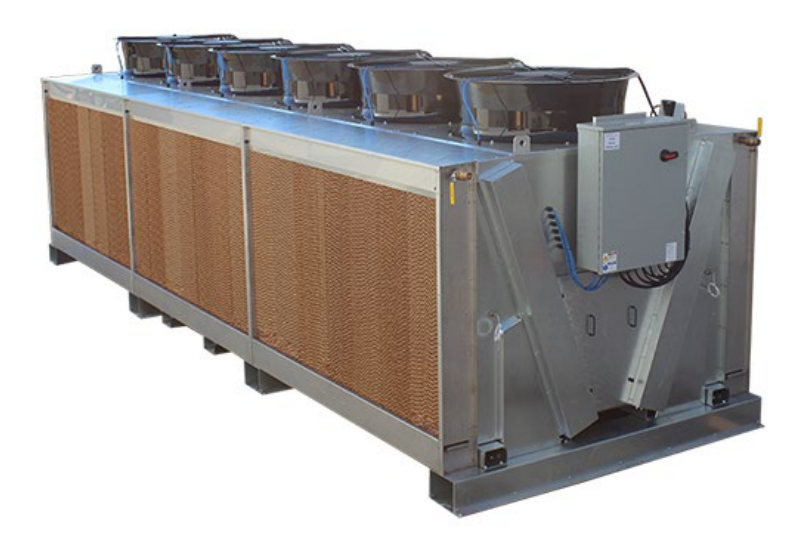

www.colmaccoil.com

TABLE OF CONTENTS

| 1. INTRODUCTION                                          | 3  |
|----------------------------------------------------------|----|
| 2. CONTROLLER STARTUP                                    | 5  |
| 3. MAIN MENU                                             | 7  |
| 4. ON/OFF MODE                                           | 8  |
| 5. MANUAL MODE                                           | 12 |
| 6. SYSTEM SETPOINTS                                      | 14 |
| 7. INFORMATION                                           | 23 |
| 8. ALARMS                                                | 24 |
| 9. INPUT/OUTPUT                                          | 26 |
| 10. SETTINGS                                             | 29 |
| 11. LOGIN/LOGOUT                                         | 33 |
| <b>12. INDEX 1: CONTROLLER MODBUS CONNECTION DETAILS</b> | 35 |
|                                                          |    |

# **1. INTRODUCTION**

- 1.1. Controller overview
  - 1.1.1. The Colmac Coil Fluid Cooler/Air-Cooled Condenser controller can be used to specify operation for the EC fans and adiabatic water supply valve when included with the unit.
  - 1.1.2. The specific unit documentation should be referenced when changing setpoints or other control parameters.
  - 1.1.3. A variety of control options are available for specifying whether the unit should operate, whether and when the EC fans should operate, and whether and when the adiabatic water supply should open.
    - A manual mode is available for all controller functionality, enabling the user to test operation and verify functionality directly. This mode can be used to directly specify EC fan speed or to enable fans and let the controller specify speed, as well as to directly open or close the adiabatic water supply valve.
    - A "Run" signal can be provided by the BMS using Modbus RS486 or Ethernet IP, by a user-provided contact, by a set schedule, or by a manual selection at the controller. See unit wiring diagram and documentation for connections and requirements for these options.
    - A "Dry Out" mode is available that can be scheduled during which the fans will operate and the adiabatic water supply will be disabled. This mode can be used to improve longevity of the adiabatic pads which should be fully dried out at least once per 24 hours.
  - 1.1.4. The controller additionally features two special modes with setpoints designed to minimize either water or fan power usage.
    - Water Saving Mode will cause the unit to run using the adiabatic supply water less frequently. This mode will only activate adiabatic pre-cooling when the ambient temperature is over the set minimum adiabatic operating temperature and the fans are operating at or above high operating speed (typically 80-90% of max speed). In this mode, the adiabatic water supply will only be used when desired operating fluid conditions cannot be met using fans alone, resulting in overall higher fan power usage but lower water consumption in most conditions.
    - Energy Saving Mode will cause the unit to prioritize adiabatic water supply in order to reduce fan power consumption. This will activate adiabatic pre-cooling whenever the ambient temperature is over the minimum adiabatic operating setpoint and the fans are operating at or above a low operating speed (typically 30-40%). In this mode the adiabatic water supply will be used even when the unit meets the desired operating fluid conditions without it, resulting in overall lower fan power usage but higher water consumption in most conditions.
- 1.2. Functionality Enabling Hierarchy
  - 1.2.1. The Colmac Adiabatic Controller is set up to allow several unique sources to call for fan operation and adiabatic water supply. In order to manage this, the controller has been programmed to allow the user to enable or disable functionality at different levels depending on the desired controller state and effect.
  - 1.2.2. The first level is the main controller ON/OFF functionality. This is accessed through the HOME PAGE screen, in the ON/OFF menu. If this is set to "OFF", the fans and adiabatic supply valve will not operate regardless of call to from the BMS, Controller,

or other source. If this is set to "ON", controller functionality is enabled depending on individual enable/disable settings for each feature.

- 1.2.3. The second level is the run permission. This is a signal from the BMS, controller schedule, digital input pin, or keyboard (set by user at the interface) that tells the unit to begin operation. The unit will operate according to the setpoints and control parameters or BMS signal when it receives run permission. This is accessed through the HOME PAGE screen, in the ON/OFF menu. Note that if more than one run permission mode is enabled, all enabled modes must signal ON or the unit will not operate.
- 1.2.4. The lowest level is individual manual operation. In the menus for EC fan configuration or adiabatic configuration, there are options to manual enable the fans or adiabatic supply valve. If the first two tiers of this hierarchy are satisfied such that the unit is set to ON and the controller has a run permission signal, then the manual controls can be used to directly operate the fans or valve.

### 1.3. Keys/Buttons

1.3.1. The controller features 6 buttons for navigating through the interface.

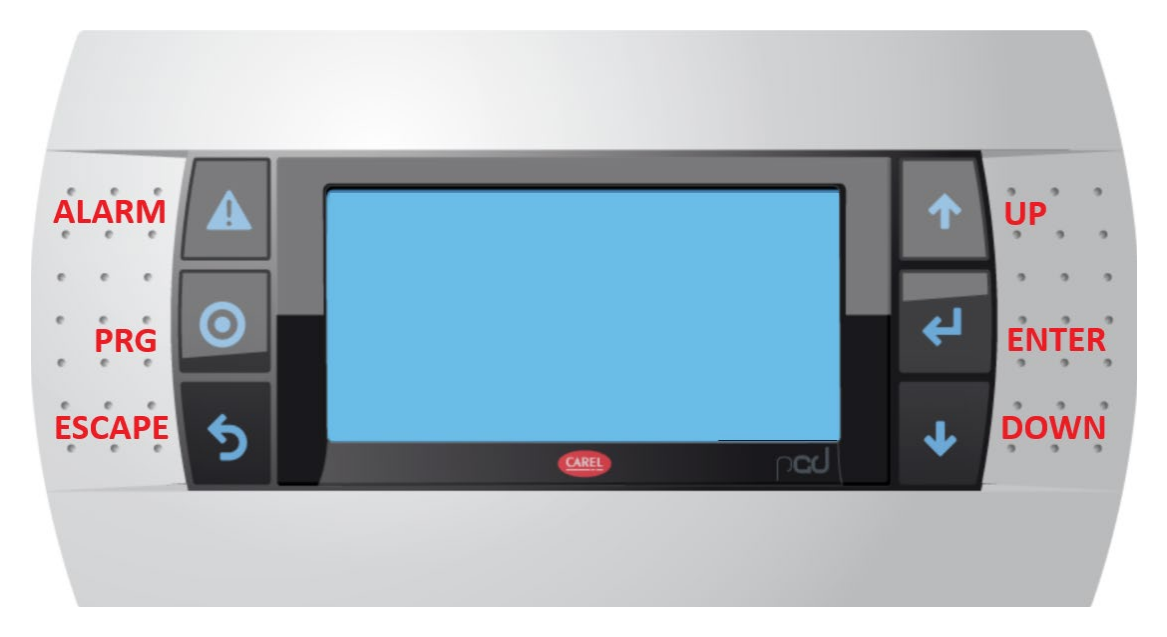

- ALARM brings up the active alarm if there is an active alarm, otherwise displays alarm history. Alarm icon will glow red when there is an active alarm.
- PRG Pressing the button will take you to the main menu. A yellow glow indicates that the user is in "programming mode", which corresponds with navigation through the main menu.
- ESCAPE Pressing this button will return to the previous screen.
- UP/DOWN Navigate between screens in multi-screen menus. Adjust values when an item is selected for editing.
- ENTER Scroll between selectable items on menus with adjustable values.

# 2. CONTROLLER STARTUP

2.1. When first starting up, a splash screen with the Colmac Coil logo and software version will be displayed. After a few seconds, the HOME PAGE screen will appear.

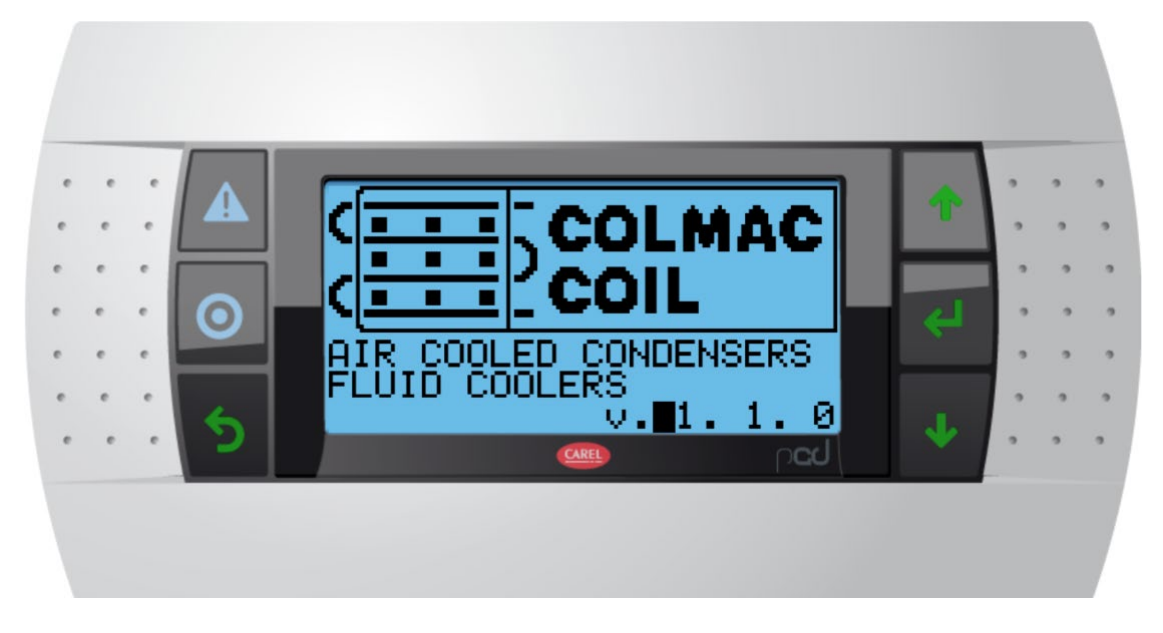

2.2. HOME PAGE

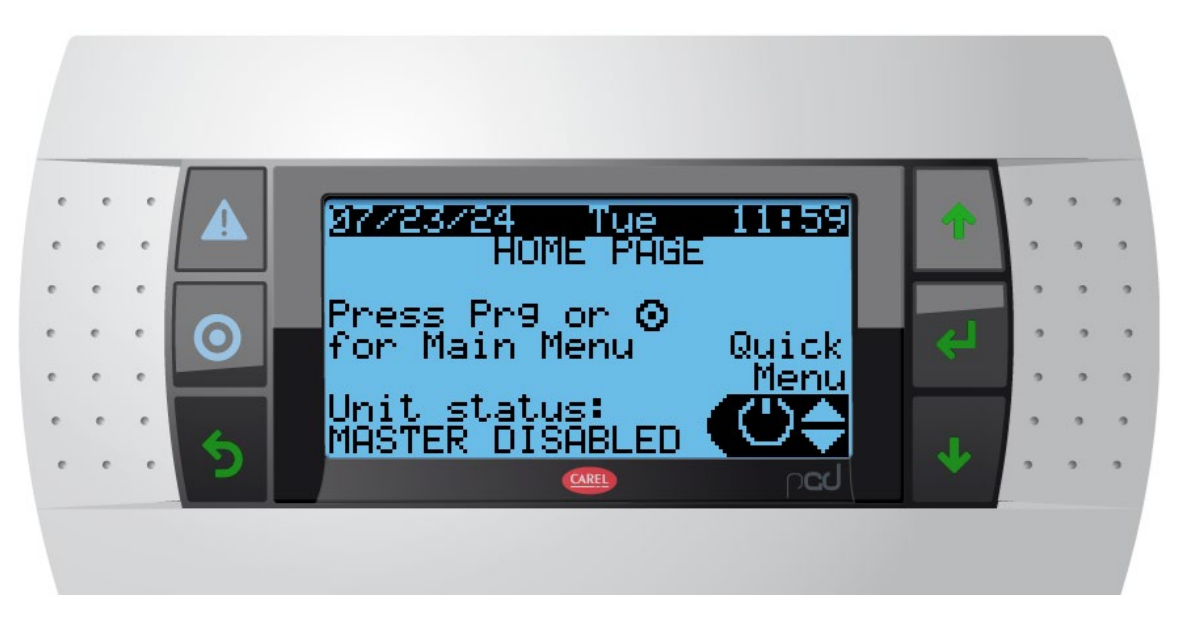

- 2.2.1. The HOME PAGE screen can be used as a quick menu to navigate between the different controller functions. It also shows the unit status, indicating whether it is enabled/on or disabled/off by one of the control or manual options.
- 2.2.2. The MAIN MENU screen can be accessed at any time by pressing the PRG key (leftcenter of the key pad, appears as a "bulls-eye" icon).

www.colmaccoil.com

- 2.2.3. Unit Status: indicates whether the unit is currently ON or OFF, and what control method is specifying the condition.
- 2.2.4. Use the UP and DOWN arrows to select the function, which will be displayed at the lower right. Use the ENTER key to enter the specified menu. The options here are:
  - ON/OFF (indicated by a power symbol)
  - Manual mode ("Man")
  - System setpoints ("Set")
  - Information ("i")

### **3. MAIN MENU**

3.1. The MAIN MENU screens can be used to access all of the controller's information, setpoints, and other operations. It can be accessed at any time using the PRG key (left-center of the key pad, appears as a "bulls-eye" icon). Pressing the PRG key again while in the MAIN MENU screens will return to the HOME PAGE screen.

### 3.2. MAIN MENU

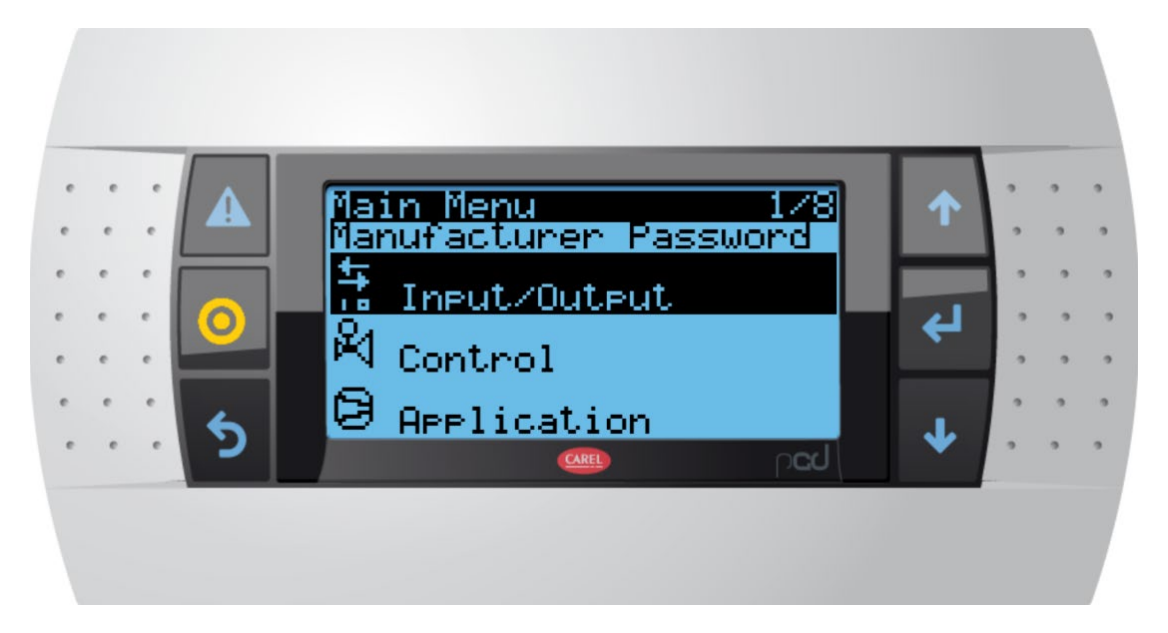

- 3.2.1. Use the arrow UP/DOWN keys to select an item and the ENTER key to go to the menu for the selected item. Continue to scroll up or down through the menu with the arrow keys to access additional MAIN MENU items.
- 3.2.2. The MAIN MENU provides access to the following screens. See each screen's descriptive section in this manual for details on usage.
  - INPUT/OUTPUT Navigates to the I/O screen.
  - CONTROL This function is not enabled in this version of the controller software.
  - APPLICATION This function is not enabled in this version of the controller software.
  - DEVICES This function is not enabled in this version of the controller software.
  - UNIT CONFIG This function is not enabled in this version of the controller software.
  - ALARM LOGS Navigates to the alarm logs screen.
  - SETTINGS Navigates to the settings screen.
  - LOGOUT Navigates to the logout screen.

# 4. ON/OFF Mode

### 4.1. UNIT MASTER ENABLE

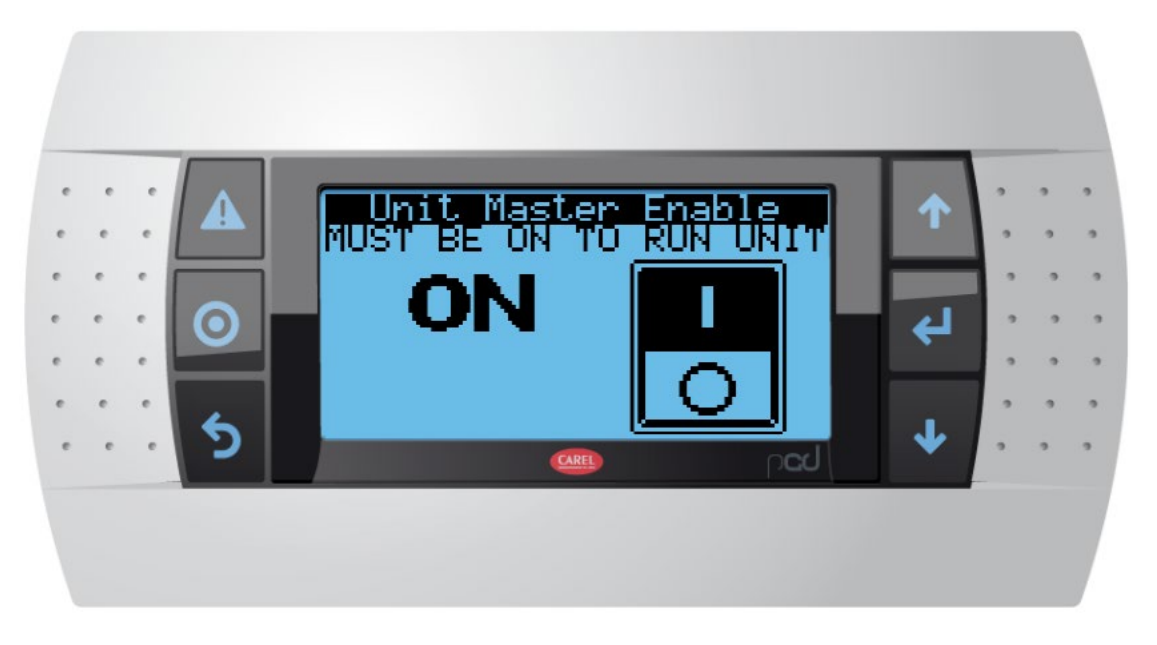

- 4.1.1. This is the main control to enable/disable unit functionality. It is accessible from the HOME PAGE screen by selecting the "power" icon in the lower right and pressing the ENTER key. Once the unit is set to ON in this menu, it requires a run signal from one of the ON/OFF methods described below. Run signal methods are listed in order of descending priority for the controller.
- 4.1.2. Note that this feature acts as a master permission for the unit and must be set to "ON" for any of the unit's control or operation to function.
- 4.1.3. The unit additionally needs permission from one of the below ON/OFF methods in order to operate. If more than one mode is enabled, all enabled modes must signal ON for the unit to operate.

### 4.2. BMS ON/OFF

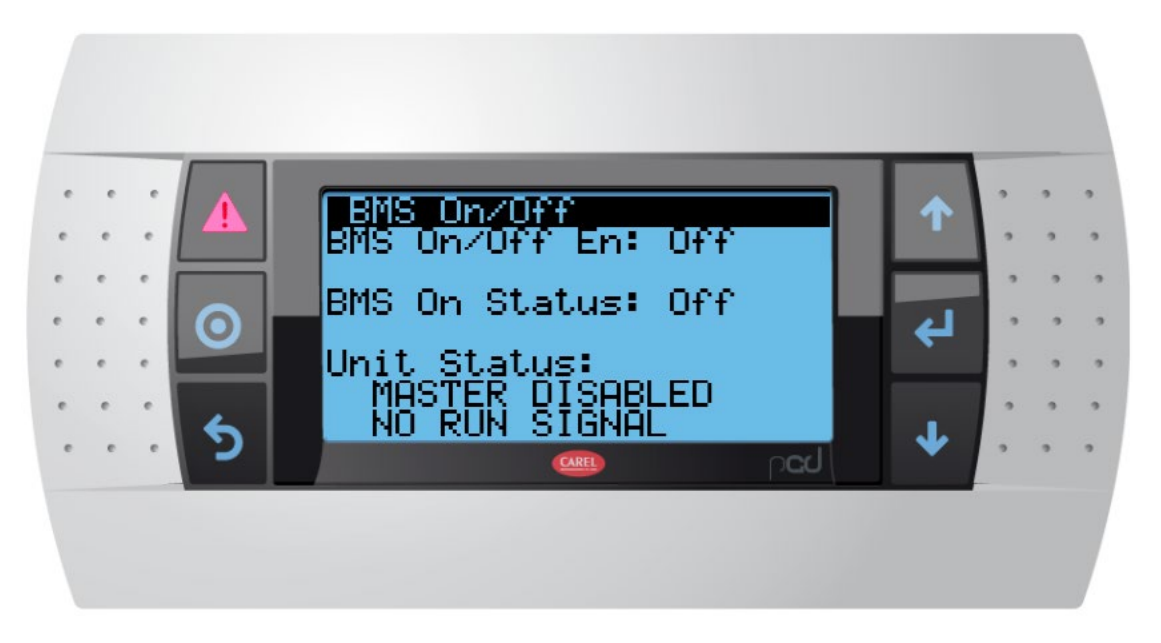

- 4.2.1. This enables the plant's main control system to provide a run signal using Modbus RS485 or Ethernet IP. The Unit Status indicator shows whether the master control is enabled and whether the unit is receiving a run signal from the BMS control.
  - Both Modbus and Ethernet connection methods use standard Modbus protocol for communication.
  - See Index 1 for communication details.

### 4.3. SCHEDULE ON/OFF

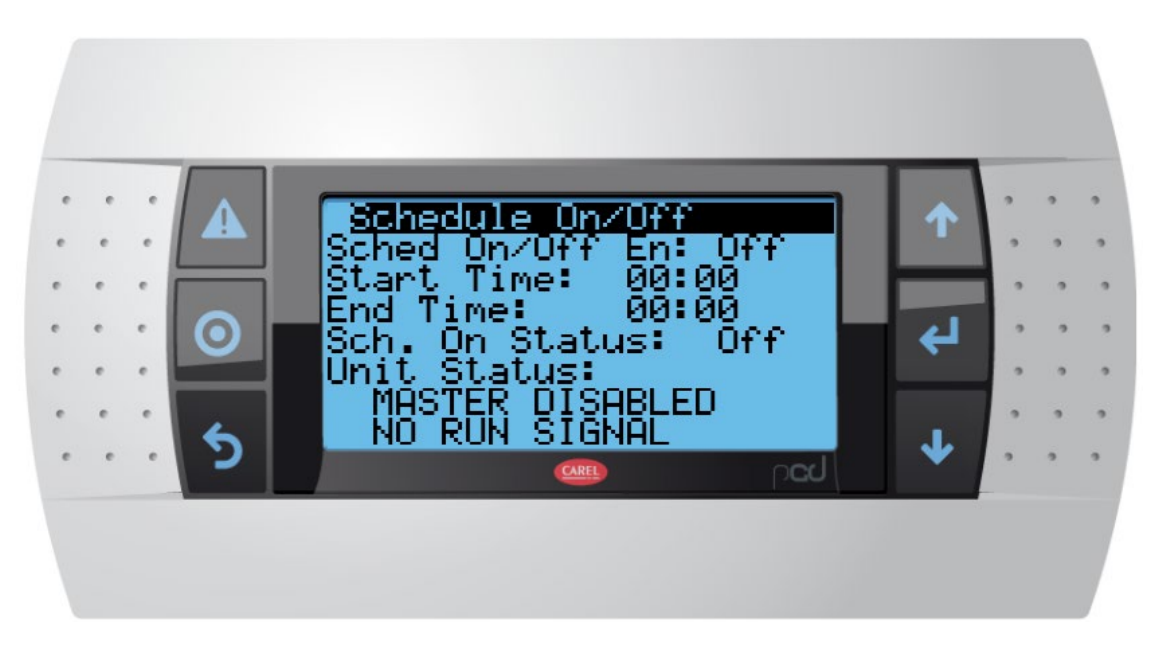

4.3.1. This enables the user to set a daily run schedule for the unit. The Unit Status indicator shows whether the master control is enabled and whether the unit is currently scheduled to be on.

#### 4.4. DIGITAL IN ON/OFF

4.5. MANUAL ON/OFF

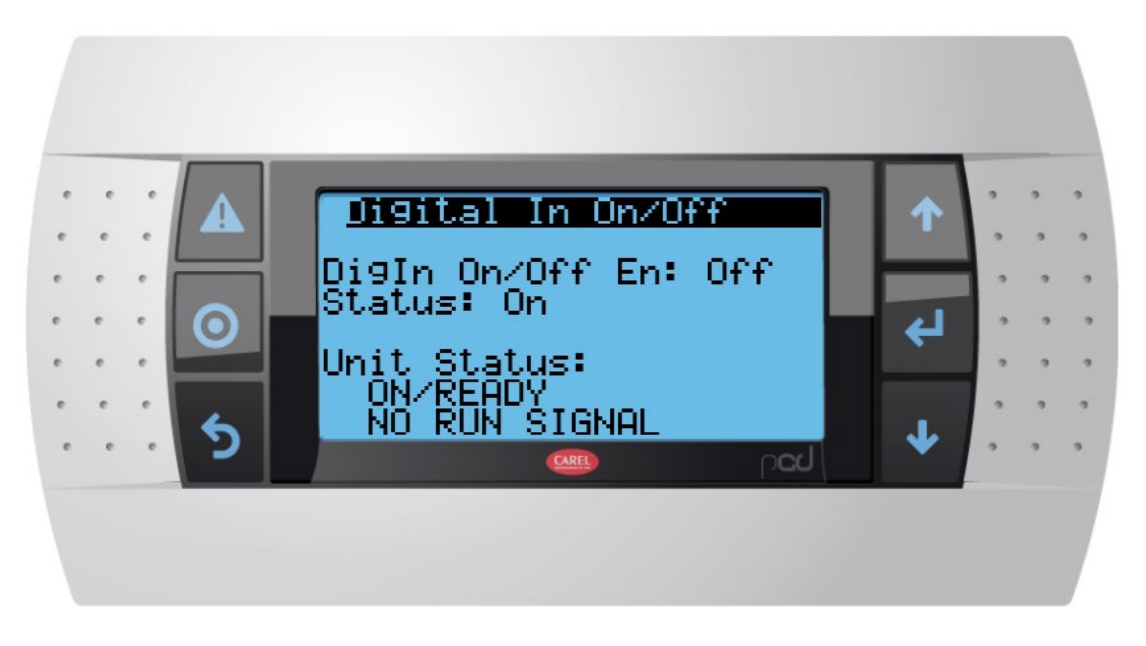

- 4.4.1. Enabling this functionality will allow use of a permissive contact to enable the unit to run. See unit wiring diagram for details.
- 4.4.2. The Unit Status indicator displays whether the unit is enabled by the master control, and whether the digital input is receiving a run signal.

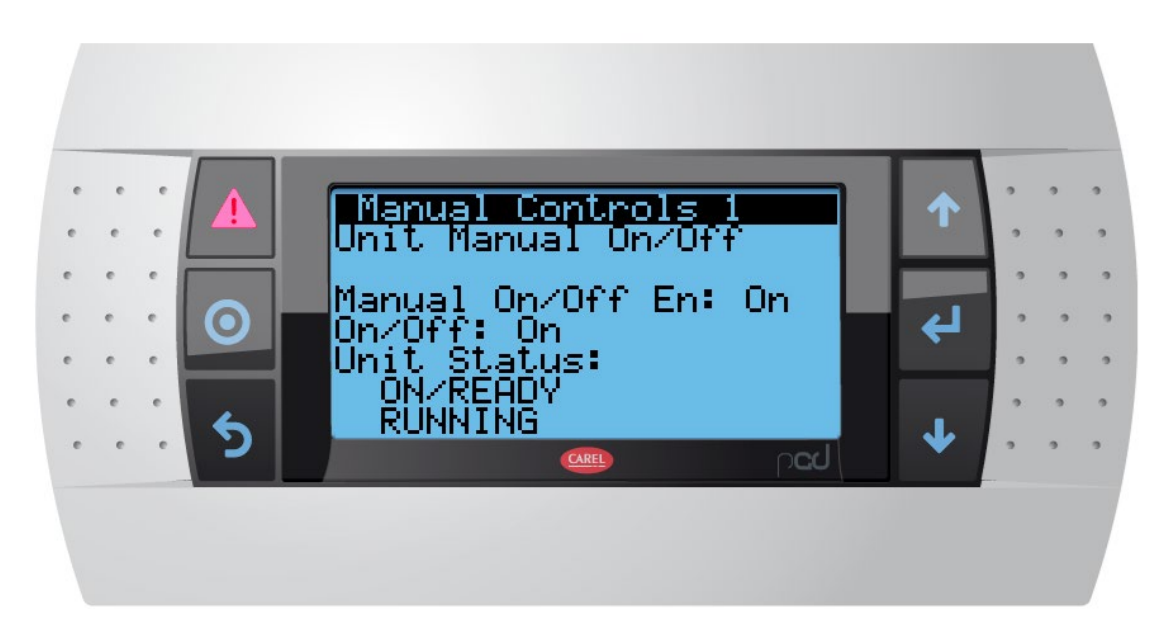

4.5.1. This functionality allows the user to directly turn the unit's operation on or off from the controller.

# **5. MANUAL MODE**

- 5.1. The Manual Controls menu allow the user to directly specify fan speed and adiabatic water supply valve position from the controller. Note that the unit must be "ON" by one of the above control signals in order for the fans or adiabatic valve to operate.
- 5.2. Manual Controls 1

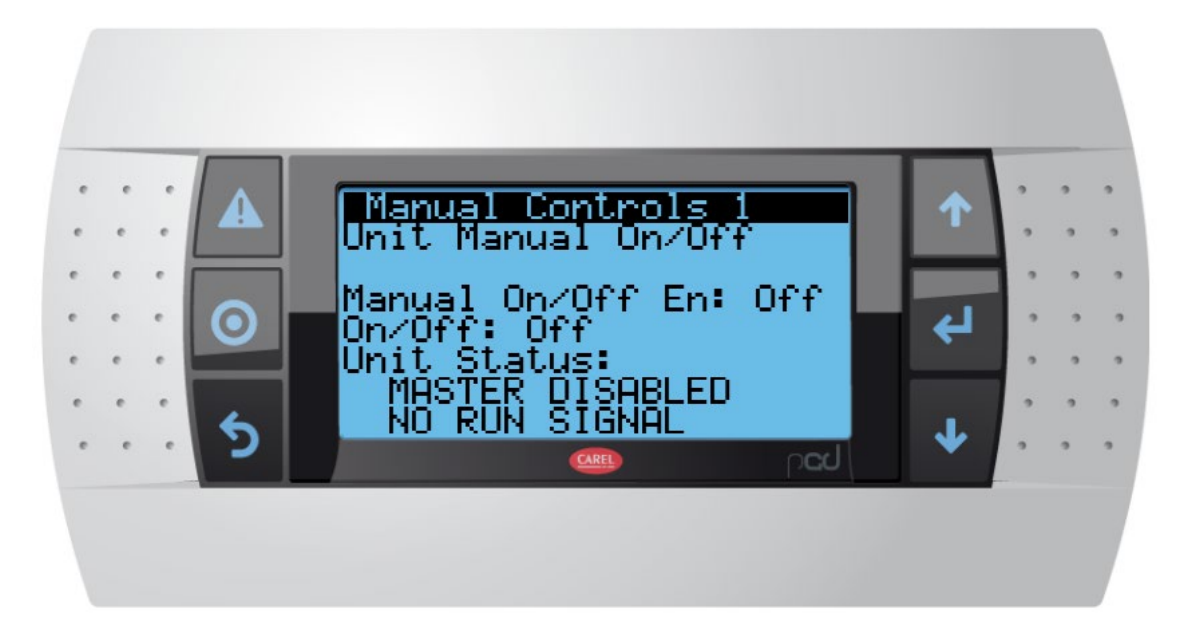

5.2.1. This screen shows three status indicators

- Manual On/Off En: This enables the manual control from this screen.
- On/Off: Turn the unit on or off if enabled above. Note that this functions the same as the Manual Mode ON/OFF and the unit must not be set to OFF by any other run permission mode in order to operate.
- Unit Status: Displays unit on/off status.

5.3. Manual Controls 2

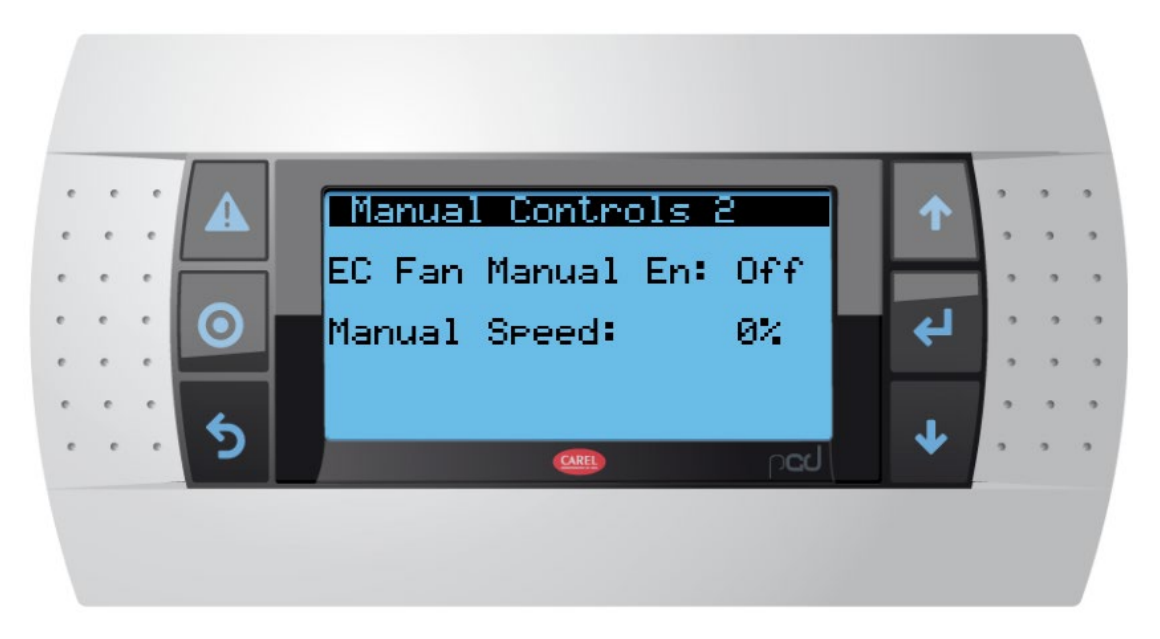

- 5.3.1. This screen allows the user to manually turn the EC fans on or off and to set their speed directly. Note that for control signals below 10% the fans may not be able to overcome static friction to start.
- 5.4. Manual Controls 3

|   |   |   | _       |                        | _        |   |   |   |
|---|---|---|---------|------------------------|----------|---|---|---|
| • | ċ | · |         | Manual Controls 3      | 1        | • | • | • |
| e | e | • |         | Valve Man. En: Off     |          |   |   |   |
| • | • | • | $\odot$ | Man. Valve Pos: Closed | <b>↓</b> | 1 | • | • |
| e | e | e |         |                        |          |   |   |   |
| e | e | e | 2       | ped 🚥                  | *        | • | • | • |
|   |   |   |         |                        |          |   |   |   |
|   |   |   |         |                        |          |   |   |   |

5.4.1. This screen allows the user to manually enable or disable the adiabatic water supply valve, and to directly open or close it.

# **6. SYSTEM SETPOINTS**

6.1. The control setpoints menus can be accessed from the HOME PAGE screen by selecting the "Set" option with the arrow keys and then pressing the ENTER key.

### 6.2. UNIT CONFIGURATION

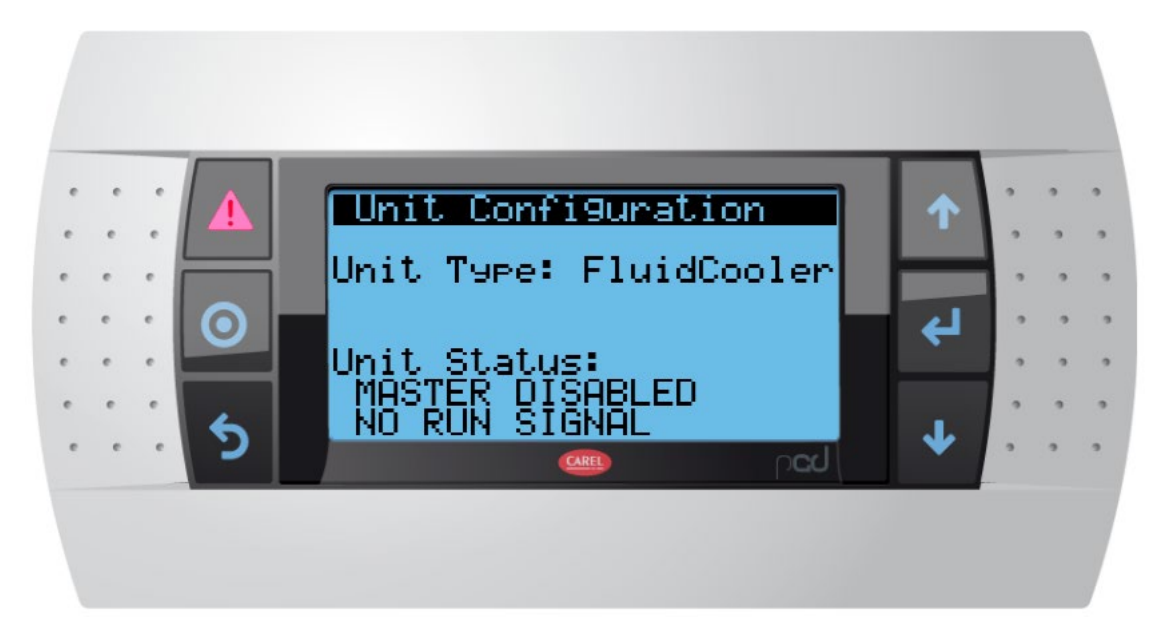

6.2.1. Unit Configuration allows the user to specify whether the unit should operate as a Fluid Cooler or as an Air-Cooled Condenser (ACC). In Fluid Cooler mode, the controller will operate based on the working fluid temperature in relation to the setpoint and PID settings. In ACC mode, the controller will operate based on the working fluid pressure.

### 6.3. ADIABATIC CONFIGURATION

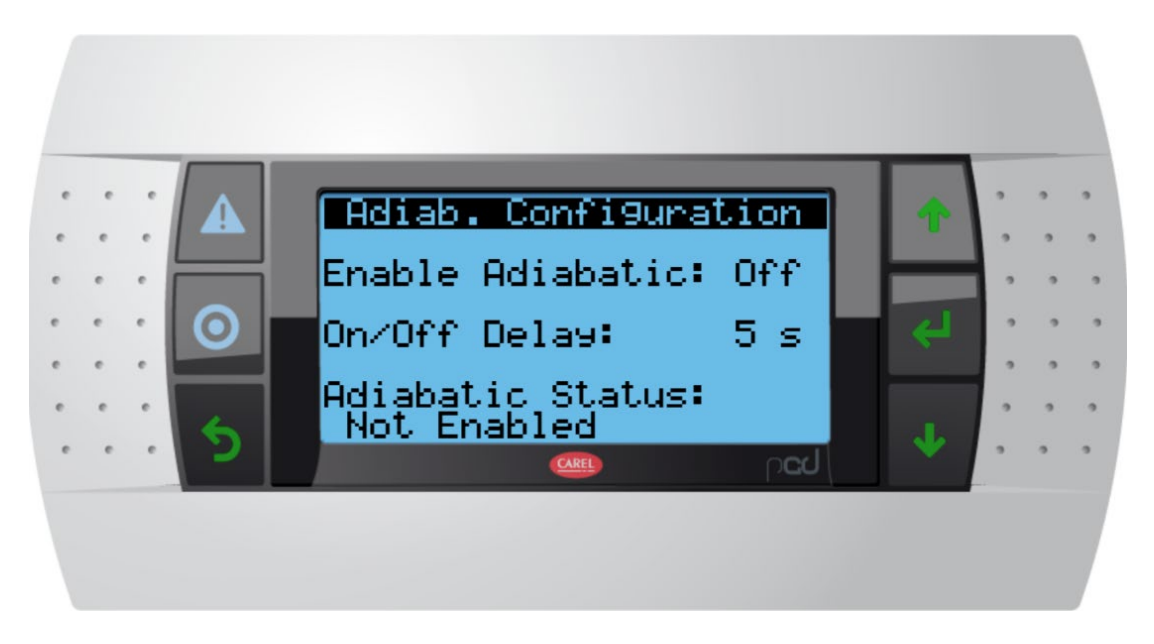

6.3.1. This screen allows the user to specify whether the adiabatic water supply will be enabled if the controller and settings call for it. It also allows the user to specify a delay of up to 300s before the adiabatic water supply valve begins to open after the controller calls for water.

### 6.4. EC FAN CONFIG

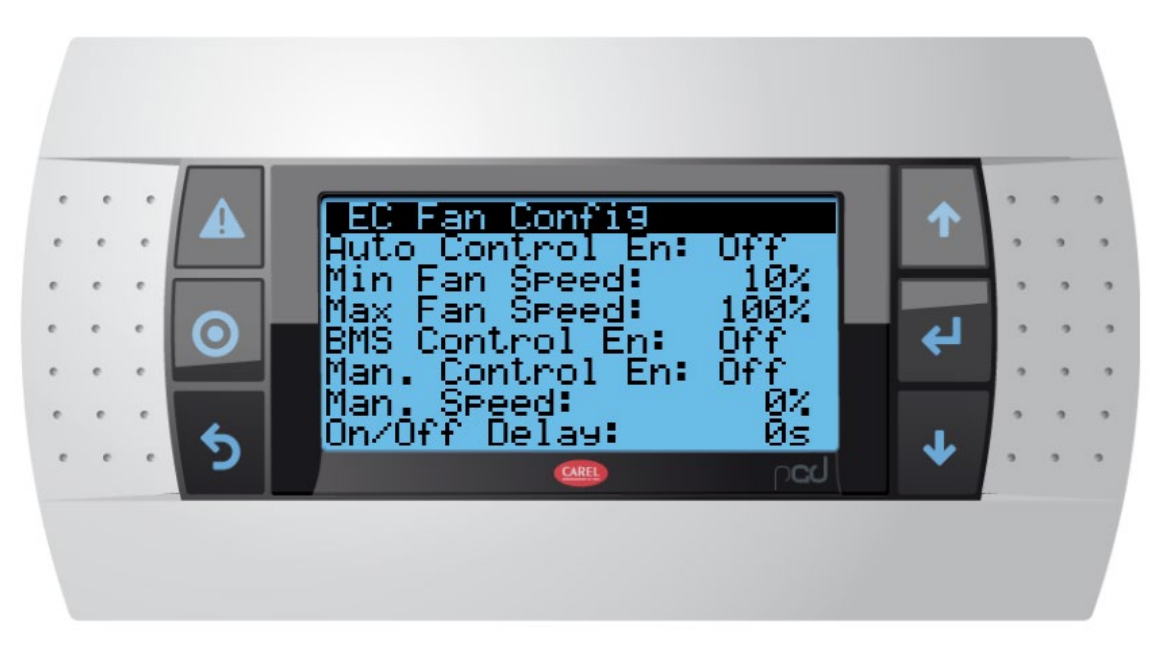

- 6.4.1. This screen allows the user to enable or disable the EC fan operation as well as to specify the various parameters for the fans' operation.
  - Auto Control En: specify On/Off to enable the controller to modulate fans as needed.
  - Min Fan Speed: minimum run signal to the fans. A minimum value of 10% is recommended to ensure the fans overcome static friction on startup.
  - Max Fan Speed: maximum run signal to the fans. A signal of 100% corresponds to the maximum fan speed programmed at the factory. See unit documentation for details on maximum fan speed.
  - BMS Control En: Enables a 0-10V control signal for fans directly from the BMS. See unit documentation and wiring diagram for details on using this option.
  - Man Control En: Enables the user to manually control the fans directly from this screen. Note that this functions the same as the Manual Mode ON/OFF and the unit must not be set to OFF by any other run permission mode in order to operate.
  - Man Speed: Specify the fan operation directly when the above option is "On".
  - On/Off Delay: Allows the user to specify a delay of up to 300s before the fans turn on when the controller calls for fan operation.

### 6.5. ENERGY SAVE MODE SET

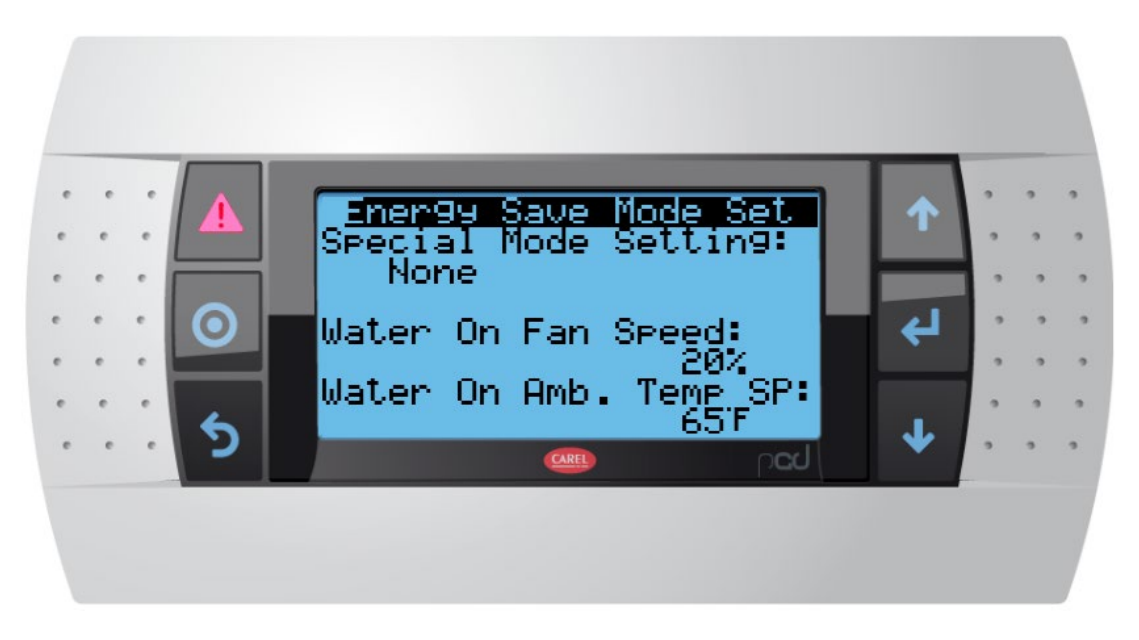

6.5.1. This screen enables setting for one of the special modes, "Energy Save" or "Water Save". The minimum fan speed and ambient temperature required for adiabatic water usage can also be set here.

### 6.6. DRYCOOLER PID CONFIG

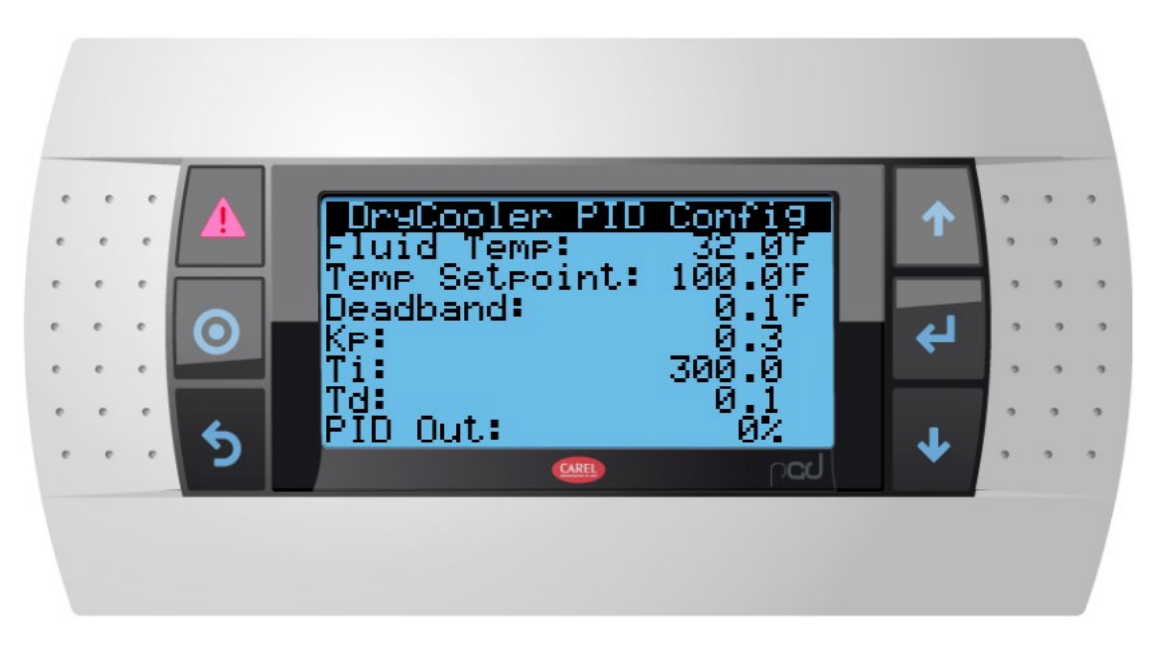

- 6.6.1. This screen allows adjustment of the parameters for the PID used when in Dry Cooler mode. Use the ENTER key to cycle between options and the UP/DOWN arrows to adjust.
  - Fluid Temp: Current measured working fluid temperature.
  - Temp Setpoint: Target working fluid temperature for PID control.
  - Deadband: Range around setpoint before control will operate to return to setpoint.
  - Kp: Proportional PID constant
  - Ti: Integral PID constant
  - Td: Derivative PID constant
  - PID Out: Current signal out of PID controller to fans.

### 6.7. ACC PID CONFIG

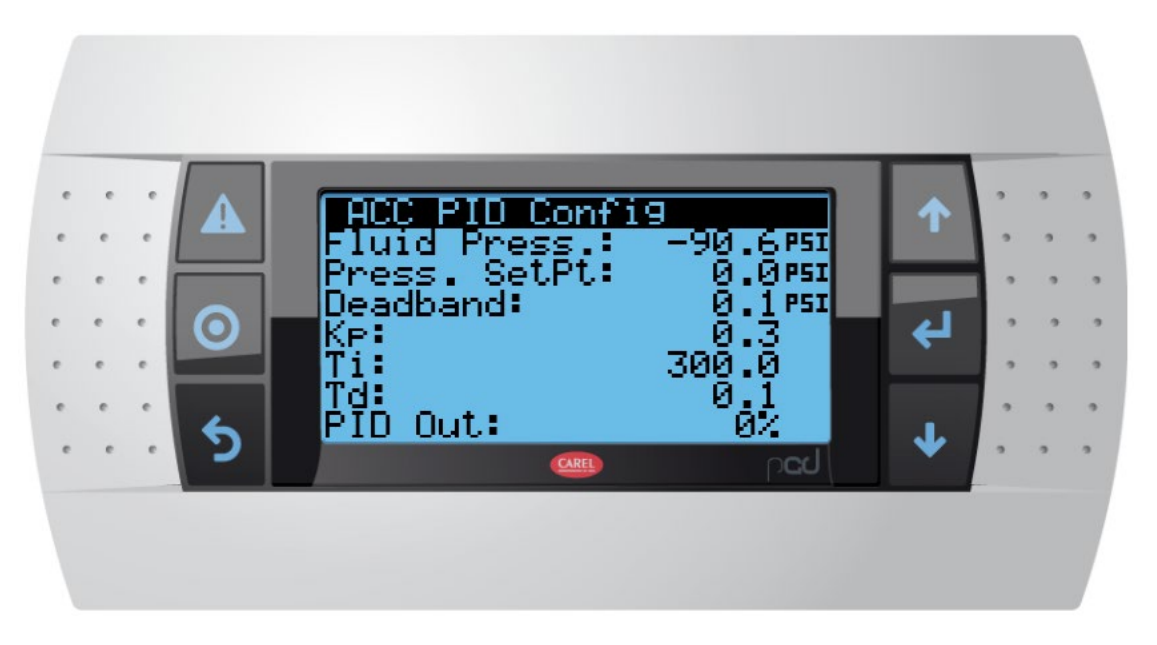

- 6.7.1. This screen allows adjustment of the parameters for the PID used when in ACC mode. Use the ENTER key to cycle between options and the UP/DOWN arrows to adjust values.
  - Fluid Press: Current measured working fluid pressure.
  - Press. SetPt: Target working fluid pressure for PID control.
  - Deadband: Range around setpoint before control will operate to return to setpoint.
  - Kp: Proportional PID constant
  - Ti: Integral PID constant
  - Td: Derivative PID constant
  - PID Out: Current signal out of PID controller to fans.

#### 6.8. ADIABATIC VALVE MODE

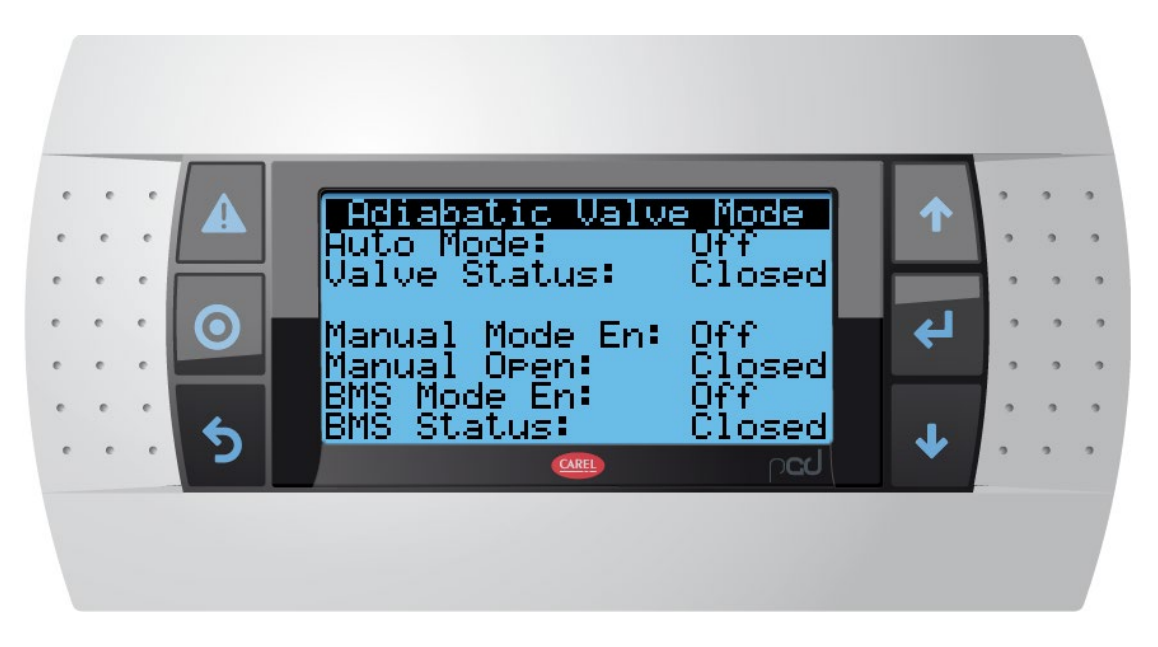

- 6.8.1. This screen displays status and options for the adiabatic water supply valve. Use the ENTER key to cycle between options and the UP/DOWN arrows to adjust values.
  - Auto Mode: Indicates whether the valve is set to operate automatically based on the unit configuration options. This must be set to ON for the adiabatic water supply to operate when the controller calls for it.
  - Valve Status: Indicates whether the valve is currently open or closed.
  - Manual Mode En: Enable or disable manual valve operation from this screen.
  - Manual Open: Set the valve open or closed if the above option is enabled.
  - BMS Mode En: Indicates whether the valve is operating on a BMS signal. This must be set to ON for the adiabatic water supply valve to operate when the BMS calls for it. See unit wiring diagram for details.
  - BMS Status: Indicates whether the BMS signal is calling for the valve to be open or closed.

#### 6.9. ADIABATIC SETPOINTS

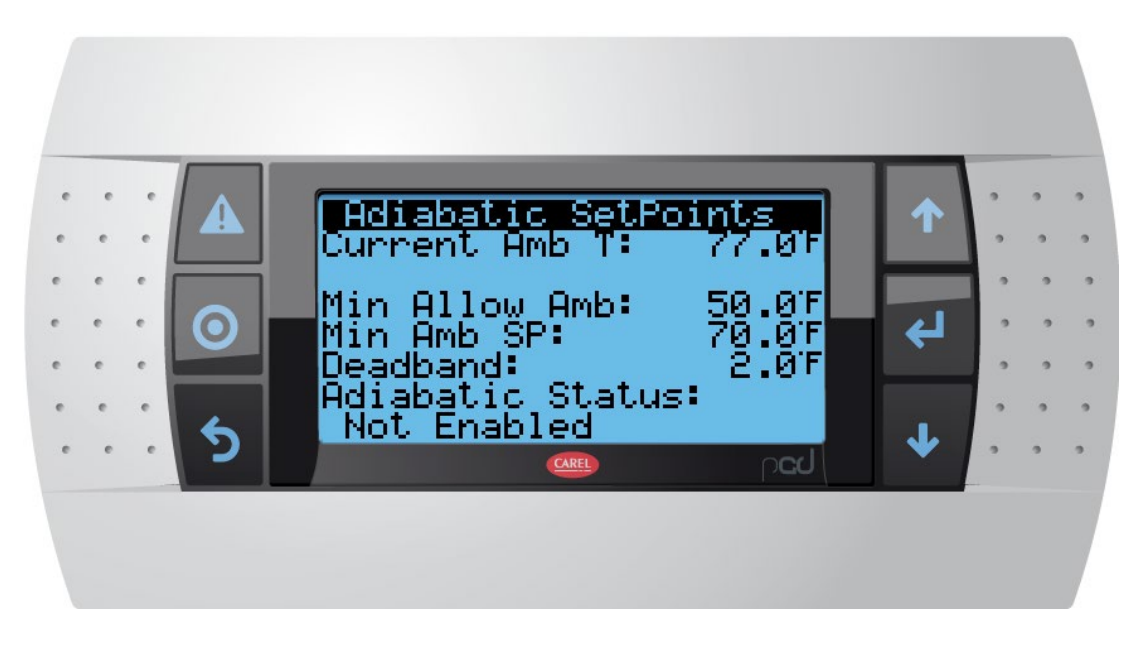

6.9.1. This screen allows the setpoints for adiabatic water flow to be adjusted.

- Current Amb T: displays current measured ambient temperature.
- Min Allow Amb: Minimum allowed ambient temperature for adiabatic water operation. The valve will not operate below this temperature even in manual mode.
- Min Amb SP: Minimum ambient temperature for adiabatic water in auto/BMS operation.
- Deadband: Temperature change from minimum ambient setpoint below which adiabatic supply valve will turn back off.
- Adiabatic Status: Indicates whether the adiabatic operation is enabled.

#### 6.10. DRY OUT MODE SETTINGS

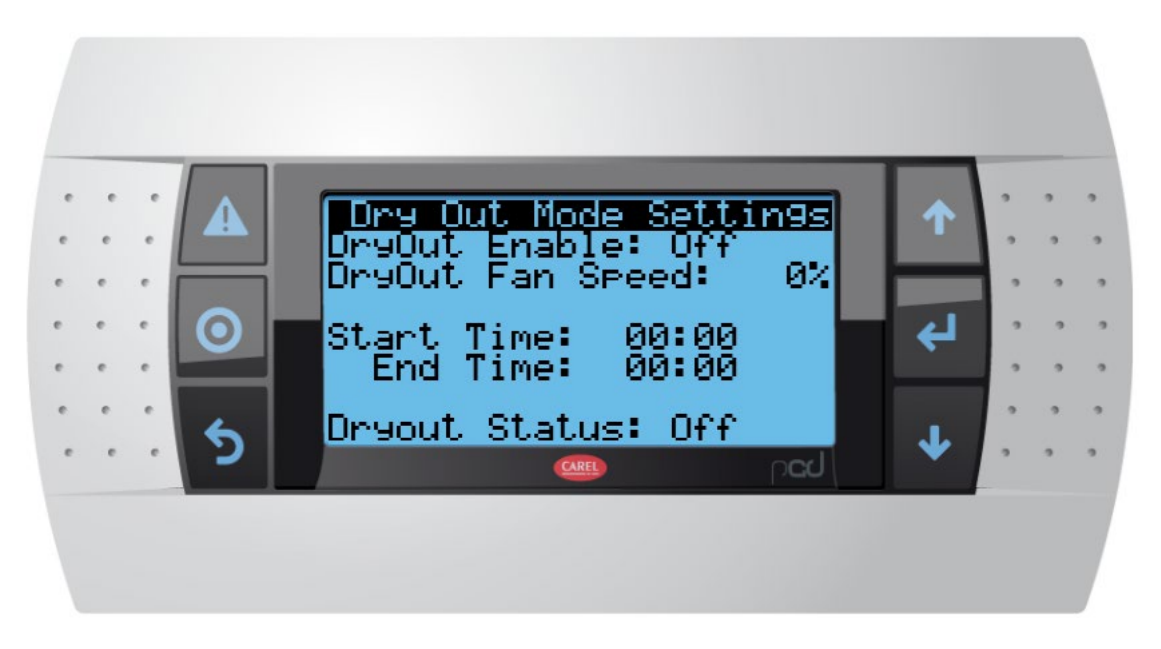

- 6.10.1. This screen displays settings for the Dry Out mode. During Dry Out mode, the fans will operate at the specified speed and adiabatic water supply will be disabled.
  - DryOut Enable: Enable or disable Dry Out mode.
  - DryOut Fan Speed: Set the fan speed during Dry Out mode.
  - Start Time: Scheduled start of Dry Out mode.
  - End Time: Scheduled end of Dry Out mode.
  - Dryout Status: Indicates whether Dry Out mode is currently running.

# 7. INFORMATION

7.1. The Info screen provides information about the controller software version.

### 7.2. INFO

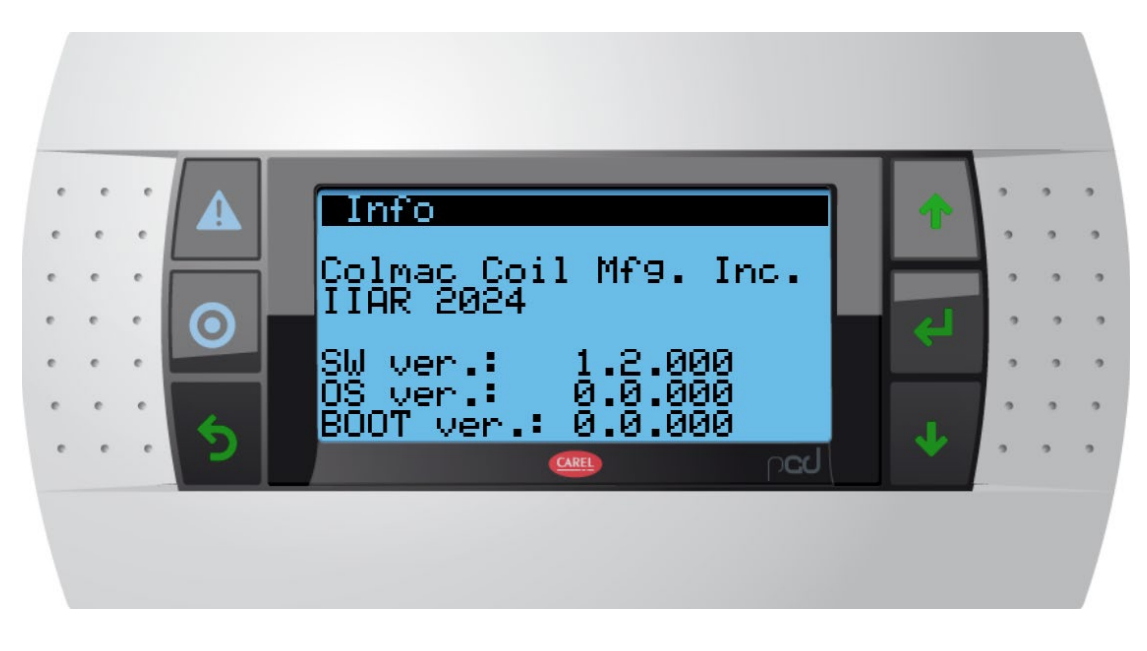

7.2.1. This screen displays the current version of the software running on the controller.

# 8. ALARMS

### 8.1. ACTIVE ALARMS

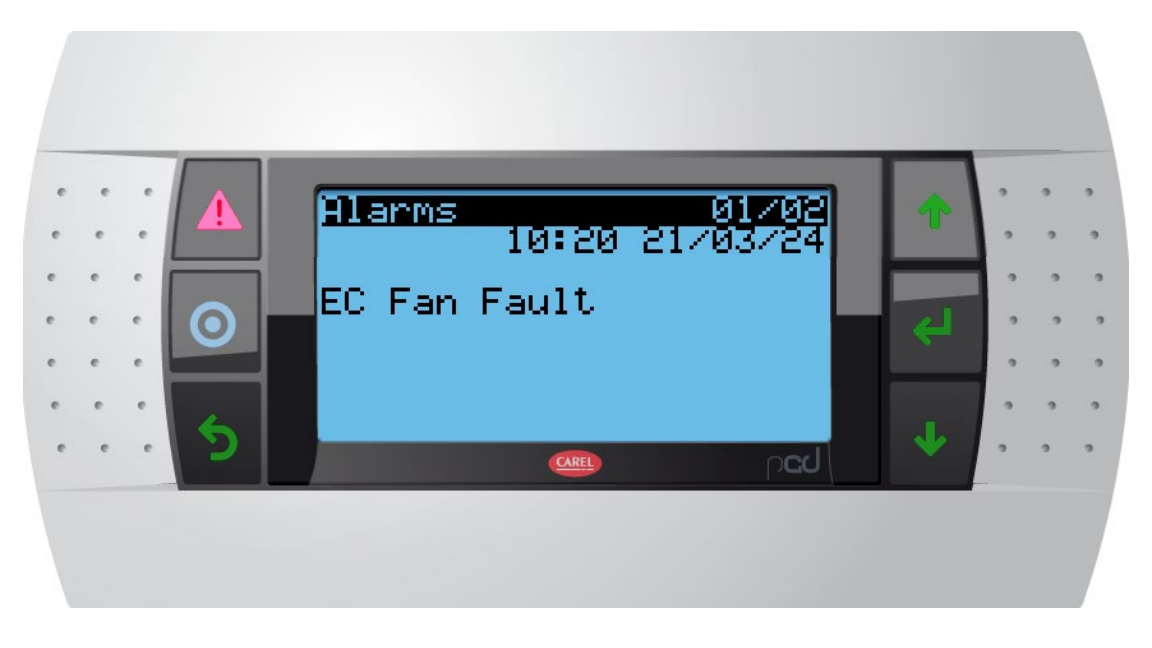

8.1.1. When an alarm is active, the Alarm key will glow red. Pressing the key will open the alarm screen to show the currently active alarm.

### 8.2. LOGGED ALARMS

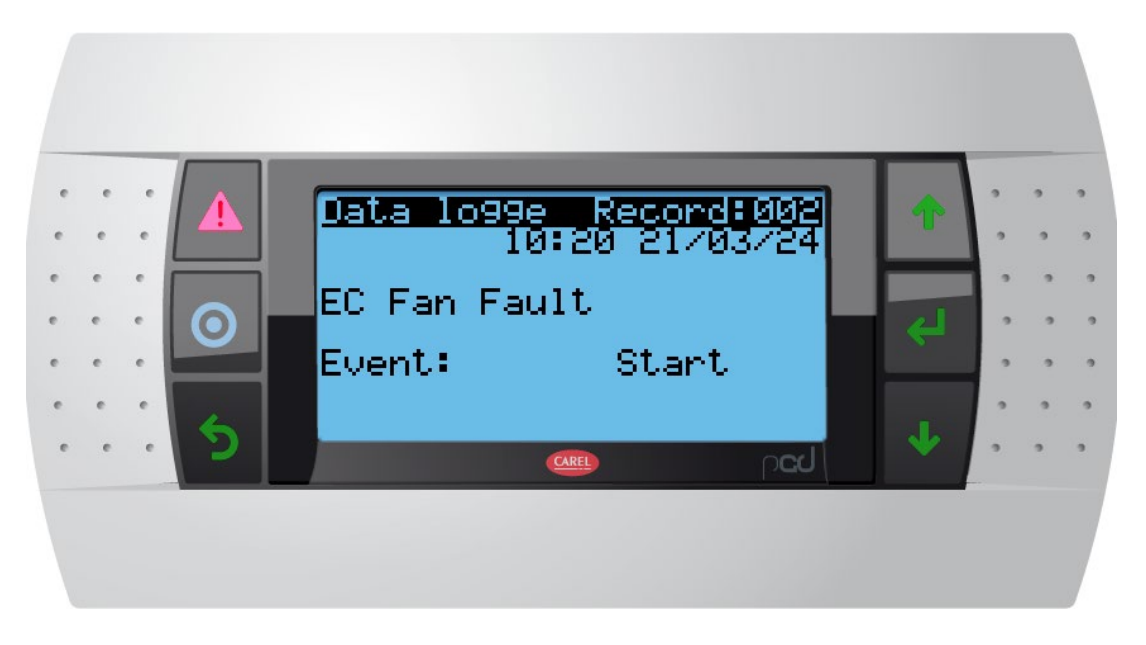

- 8.2.1. Pressing the alarm key when an alarm is not active will open the alarm log. Using the UP and DOWN keys will navigate between logged alarms.
  - Event: This indicates whether the log is for the START of the alarm or the STOP. The time of the log corresponds to the start or stop time of the alarm. Each alarm will log separate event for when the alarm started and when it stopped.

#### 8.3. ALL ALARMS

- 8.3.1. Al\_retain error in the number of retain memory writings. This indicates a controller hardware or software error in which the controller is overwriting a memory variable more frequently than expected. Contact Colmac Coil for assistance.
- 8.3.2. Al\_Err\_retain\_write error in retain memory writings. This indicates a controller hardware or software error in which the controller is unable to overwrite a memory variable when needed. Contact Colmac Coil for assistance.
- 8.3.3. AL\_EC\_Fault one or more EC fans has sent a fault signal to the controller. Check EC fans and wiring for errors.
- 8.3.4. AL\_Min\_Temp\_Limit ambient temperature at or below minimum temperature setting.

# 9. Input/Output

### 9.1. DIGITAL INPUTS 1

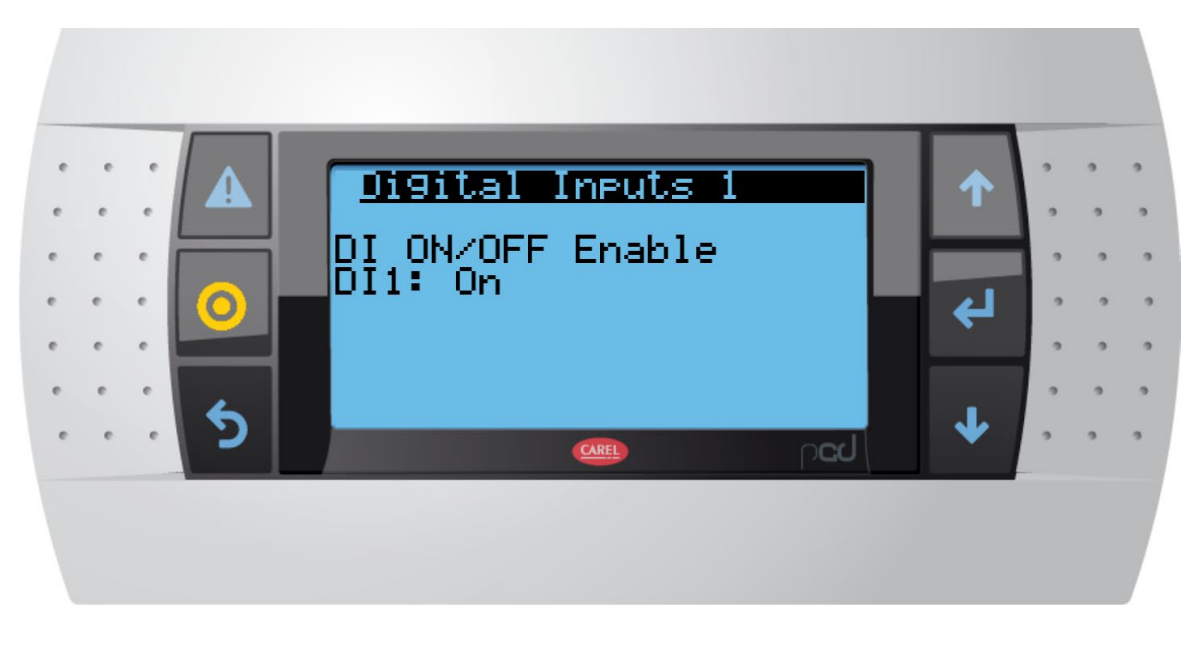

### 9.1.1. This screen shows the status of the input pin tied to the DIGITAL IN operating mode.

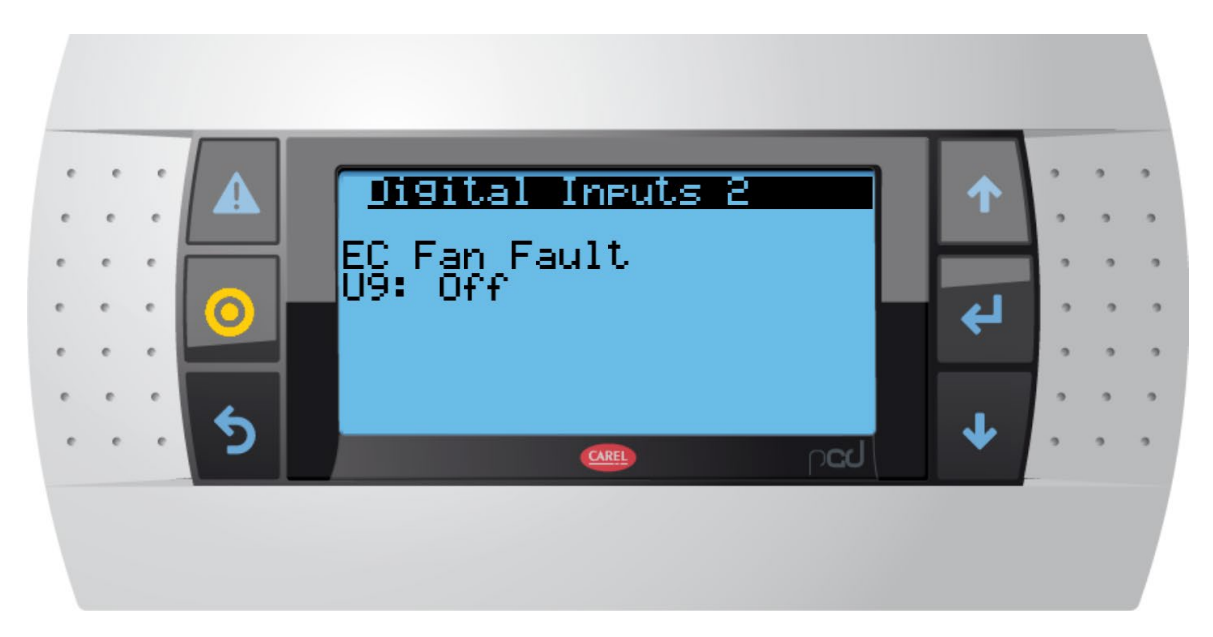

### 9.2. DIGITAL INPUTS 2

9.2.1. This screen shows the status of the input pin tied to the EC fan fault signal.

#### 9.3. ANALOG INPUTS 1

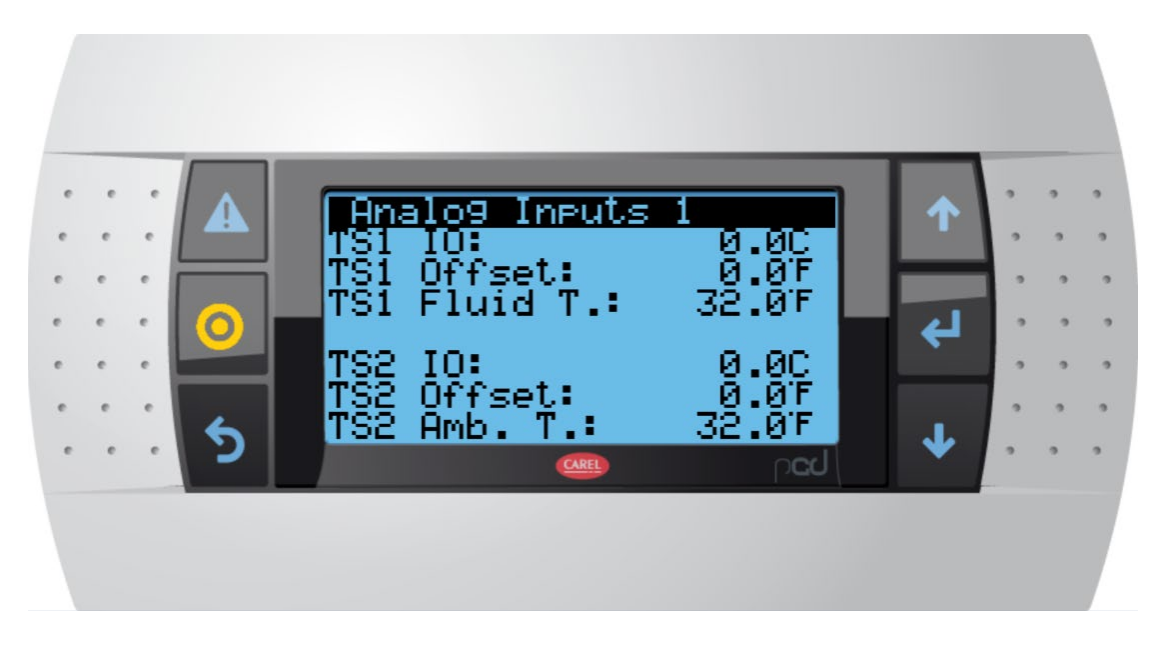

9.3.1. This screen shows the status of working fluid (TS1) and ambient (TS2) temperature sensors. The "Offset" value can be adjusted to provide a measurement offset if the sensor reading is incorrect when testing and calibrating.

#### 9.4. ANALOG INPUTS 2

|       | Analo9 Inputs                | 2             | 1 | 9<br>9 | • | •      |
|-------|------------------------------|---------------|---|--------|---|--------|
| · · · | PS1 Fluid IO:<br>PS1 Offset: | 0.0<br>0.0PSI |   | •      | 2 | 9      |
|       | PS1 Fluid:                   | 0.0P5I        | 4 |        | 2 | 9      |
|       |                              | corl          | Ŧ | •      | • | •<br>• |
|       |                              | peo/          |   |        |   |        |
|       |                              |               |   |        |   |        |

9.4.1. This screen shows the status of the working fluid pressure sensor. The "Offset" value can be adjusted to provide a measurement offset if the sensor reading is incorrect when testing and calibrating.

### 9.5. DIGITAL OUTPUTS 1

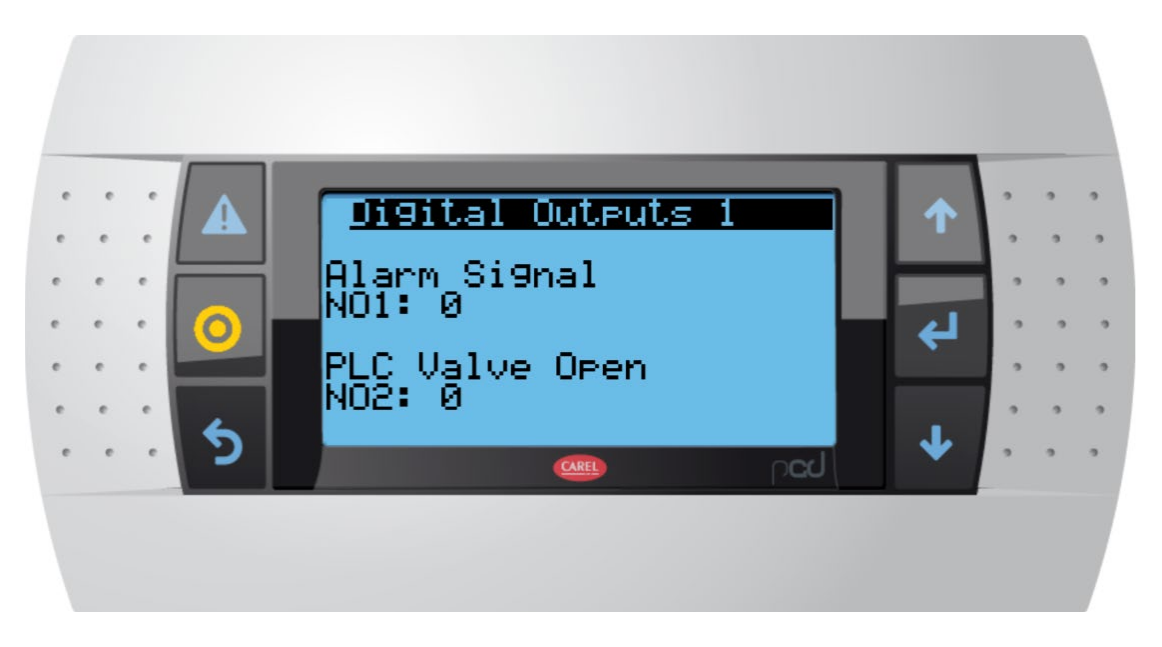

9.5.1. The Alarm Signal output is wired to a contact relay that the user can tie to the control system to receive notification when the controller signals an alarm. See unit wiring diagram for details.

#### 9.6. ANALOG OUTPUTS 1

| • | · | • |   | Analog Outputs 1    | ↑ | • | 2 | • |
|---|---|---|---|---------------------|---|---|---|---|
| e | e | e |   | EC Fan Speed Si9nal |   |   |   |   |
| • | • | • | 0 | 11. 9.80ac          | ÷ |   | • | • |
| e | • | • | 4 |                     |   |   |   | • |
| • | e | e | 2 | (Laq                | * | • | • | • |
|   |   |   |   |                     |   |   |   |   |
|   |   |   |   |                     |   |   |   |   |

9.6.1. This screen shows the current status of the 0-10 VDC signal output to the EC fans.

# **10. SETTINGS**

### 10.1. SETTINGS MENU

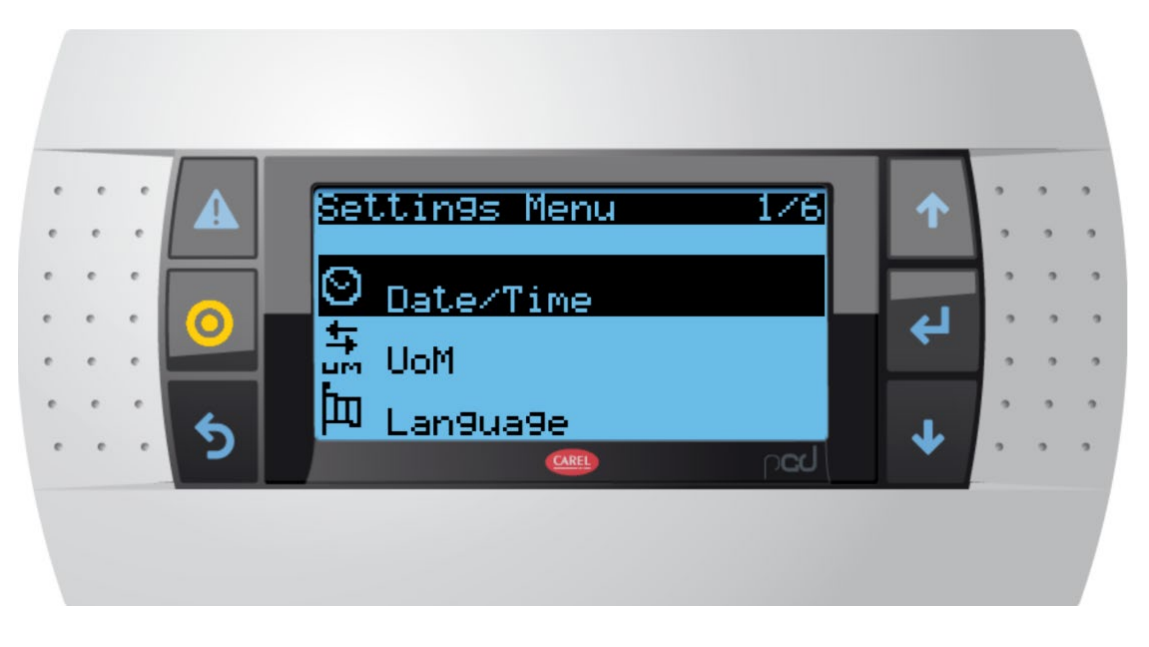

- 10.1.1. Use the arrow UP/DOWN keys to select an item and the ENTER key to go to the menu for the selected item. Continue to scroll up or down through the menu with the arrow keys to access additional SETTINGS items.
  - DATE/TIME Allows adjustment of the date and time and time zone.
  - UOM This function is not enabled in this version of the controller software.
  - LANGUAGE This function is not enabled in this version of the controller software.
  - NETWORK Navigates to the Network setup screens.
  - PWD CHANGE Enables the user to change the password.
  - INITIALIZATION Navigates to INITIALIZATION screens.

10.2. SETTINGS - NETWORK, BMS

| • •         | • •         | • •   |   | BMS2                                                | _                | ſ | , | 2           | , ,         |
|-------------|-------------|-------|---|-----------------------------------------------------|------------------|---|---|-------------|-------------|
| e<br>e<br>e | e<br>e<br>e | • • • | 0 | Protocol:<br>Modbus Slave<br>Baudrate:<br>Stopbits: | 19200            | ÷ | • | 9<br>9<br>9 | 9<br>9<br>9 |
| •           | •           | •     | 5 | Parity:<br>Address:                                 | None<br>1<br>ped | 4 | • | °           | ,<br>,      |
|             |             |       |   |                                                     |                  |   |   |             |             |

10.2.1. This screen can be used to specify the details for the Modbus connection to the BMS.

| e<br>e      | е<br>е      | •     |   | NET Configuration                          | 1  | • | 9<br>9      | •           |
|-------------|-------------|-------|---|--------------------------------------------|----|---|-------------|-------------|
| e<br>e<br>e | e<br>e<br>e | • • • | 0 | Press "Enter" for<br>Network Configuration | لې | • | 9<br>9<br>9 | 9<br>9<br>9 |
| e<br>e      | e<br>e      | • •   | 5 | ped                                        | 4  | • | 9<br>9      | 9<br>9      |
|             |             |       |   |                                            |    |   |             |             |

10.3.1. This screen provides access to the network settings for connecting the controller to a network via IP/ETHERNET.

10.4. SETTINGS – NETWORK, PGDX IP

| •<br>• | •<br>• | •      |   | PGDX        | ↑ | • | °      | •      |
|--------|--------|--------|---|-------------|---|---|--------|--------|
| e<br>e | е<br>е | е<br>е | 0 | IP address: | 4 |   | 9<br>9 | 9<br>9 |
| • •    | • • •  | • • •  | 5 | 0. 0. 0. 0  | • | • | •      | •      |
|        |        |        |   |             |   |   |        |        |
|        |        |        |   |             |   |   |        |        |

10.4.1. This screen allows the user to set the IP address on the local network for a connected Carel pGDX interface. This functionality is not used in this version of the controller software.

10.5. SETTINGS - INITIALIZATION 1

| • • • • • • | • • • • | • • • • • • • | ▲<br>○<br>う | Alarm initialization<br>Alarm initialization<br>Delete alarm logs?<br>Clear AutoReset<br>counters?<br>Enable buzzer? | n<br>NO<br>NO<br>YES | ↑<br>↓ | 9<br>9<br>9<br>9<br>9 | 9. 9<br>9 9 9<br>9 9 | • • • • • • |
|-------------|---------|---------------|-------------|----------------------------------------------------------------------------------------------------|----------------------|--------|-----------------------|----------------------|-------------|
|             |         |               |             |                                                                                                    |                      |        |                       |                      |             |

10.5.1. This screen enables the alarm log to be cleared and the controller's buzzer to be enabled or disabled.

www.colmaccoil.com

10.6. SETTINGS - INITIALIZATION 2

|       |       |       | _ |                                             |    |             |        |             |
|-------|-------|-------|---|---------------------------------------------|----|-------------|--------|-------------|
| • • • | • • • | • • • |   | Minitialization<br>DEFRUET INSTALLATION     | 1  | •<br>•<br>• | •      | 2<br>2<br>2 |
| • • • | • • • |       | 0 | Wipe retain mem.: NU<br>Wipe NVRAM mem.: NO | ۲¢ |             | 。<br>。 | 9<br>9<br>9 |
| e     | e     | •     | 5 | Wipe both mem.: NO                          | 4  | •           | 9      | 2           |
|       |       |       |   |                                             |    |             |        |             |

10.6.1. This screen enables the user to wipe some or all of the controller's memory.

- Wipe retain mem: will reset all stored variables, setpoints, and configurations.
- Wipe NVRAM mem: will reset the controller to factory default (WARNING: THIS WILL ERASE THE COLMAC-PROVIDED PROGRAM AND RESET THE CONTROLLER TO BASE CAREL FUNCTIONALITY).
- Wipe both mem: will do both of the above.

# **11. LOGIN/LOGOUT**

### 11.1. LOGOUT

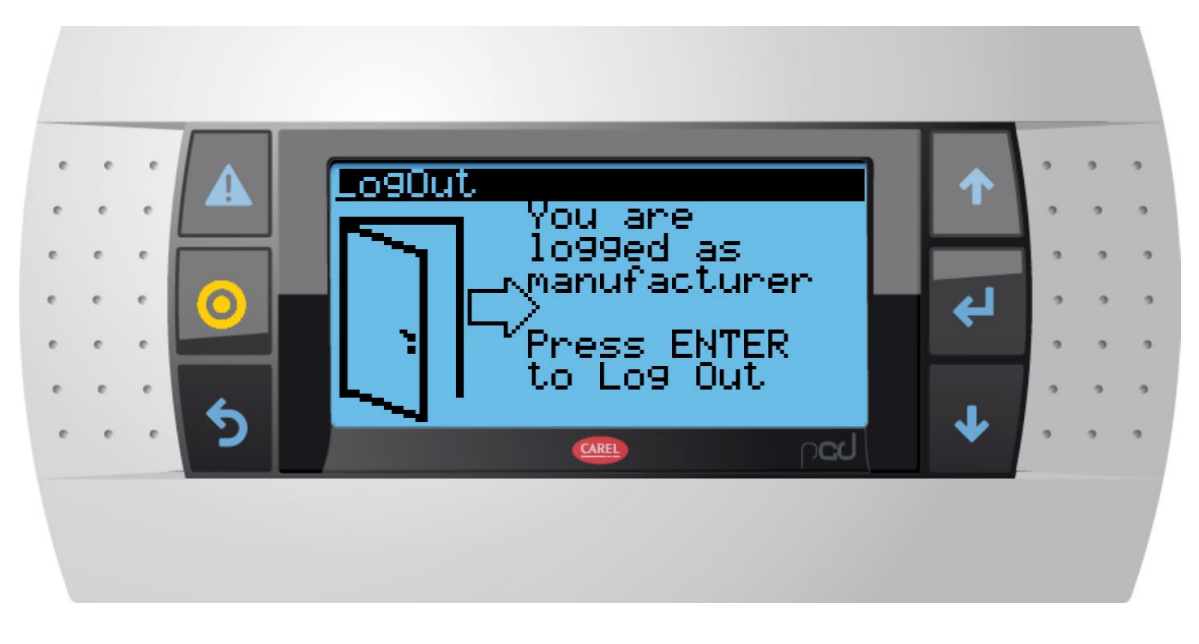

- 11.1.1. By default, the controller for Colmac units is set to enable access to all menus without additional login. This screen can be used in combination with the reset password function (available through the SETTINGS menu) to restrict access to some parts of the controller by unauthorized users.
- 11.1.2. Logging out will restrict access to anything under the MAIN MENU. A logged-out user will still have access to HOME PAGE navigation screens and can still change system setpoints and other values accessed through that screen.

### 11.2. LOGIN

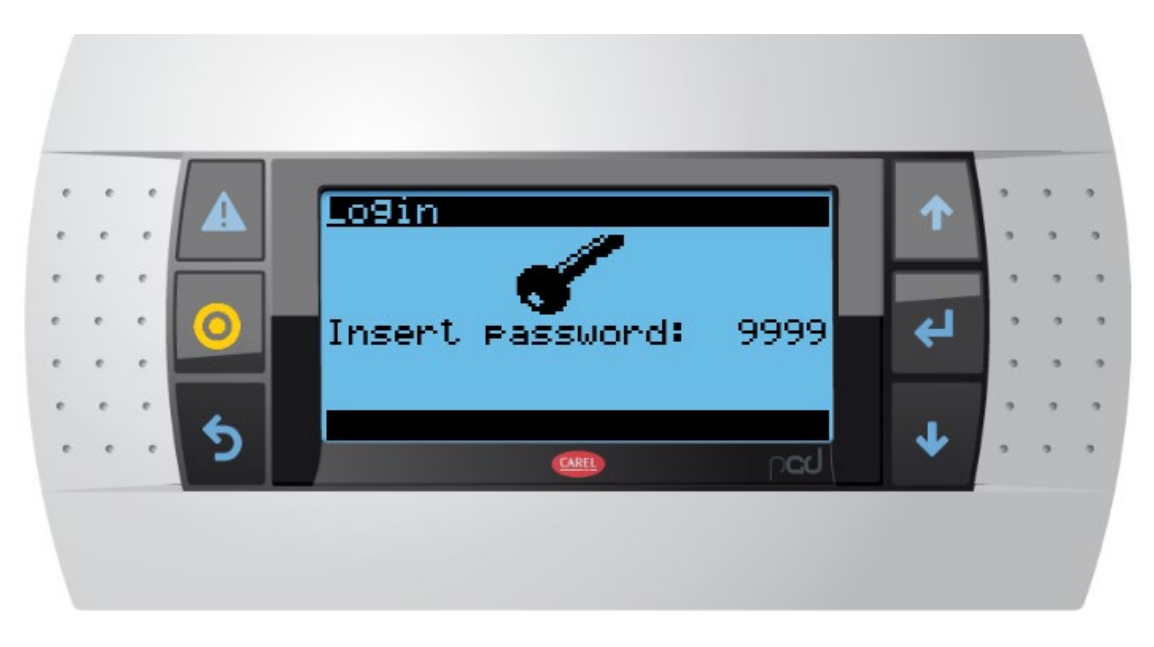

11.2.1. The default password is "9999".

# **12. INDEX 1: CONTROLLER MODBUS CONNECTION DETAILS**

| Variable Name                               | Variable Description                                                           | Types           | Index | Size | DataType | Direction | Default<br>Value |
|---------------------------------------------|--------------------------------------------------------------------------------|-----------------|-------|------|----------|-----------|------------------|
| AADB _SP _UI                                | Ambient Air Temperature<br>Dead Band                                           | HoldingRegister | 0     | 2    | Real     | ReadWrite | 2 .0             |
| AAValveOpen                                 | Valve Open/Close operational variable tied to IO                               | DiscreteInput   | 0     | 1    | Bool     | Read      |                  |
| ADAmbAirTempSP<br>_UI                       | Adiabatic Ambient Air<br>Temperature Setpoint, SP2                             | HoldingRegister | 2     | 2    | Real     | ReadWrite | 70 .0            |
| Adiabatic _RunFans                          | Trigger to run fans due to<br>adiabatic control loop demand                    | DiscreteInput   | 1     | 1    | Bool     | Read      |                  |
| AL _EC _Fault<br>.Active                    | One or more EC fans has a<br>fault - Alarm status                              | Coil            | 0     | 1    | Bool     | ReadWrite |                  |
| AL _Min _Temp<br>_Limit .Active             | Ambient temperature at or<br>below minimum temperature<br>setting Alarm status | Coil            | 1     | 1    | Bool     | ReadWrite | A                |
| AlarmLogReset                               | Reset the alarm log                                                            | Coil            | 2     | 1    | Bool     | ReadWrite |                  |
| AlarmMng .AlrmRes                           | Alarm all reset                                                                | Coil            | 3     | 1    | Bool     | ReadWrite |                  |
| AlarmMng<br>.AlrmResByBms                   | Alarm reset by BMS                                                             | Coil            | 4     | 1    | Bool     | ReadWrite |                  |
| AlarmMng .UnitAlrm                          | Unit alarm (triggered one or more alarms are active)                           | Coil            | 5     | 1    | Bool     | ReadWrite |                  |
| AnalogVDC _Perc<br>.Dryout _FanSpeed<br>_UI | User Input set fan speed<br>during dryout mode (%)                             | HoldingRegister | 4     | 2    | Real     | ReadWrite |                  |
| AnalogVDC _Perc<br>.EC _10Vout _UI          | Current fan speed output (%)                                                   | InputRegister   | 0     | 2    | Real     | Read      |                  |

| Variable Name                                | Variable Description                                                   | Types           | Index | Size | DataType | Direction | Default<br>Value |
|----------------------------------------------|------------------------------------------------------------------------|-----------------|-------|------|----------|-----------|------------------|
| AnalogVDC _Perc<br>.EnergySaveFan<br>_SP _UI | Fan speed setpoint for energy save mode (%)                            | HoldingRegister | 6     | 2    | Real     | ReadWrite | 20 .0            |
| AnalogVDC _Perc<br>.Manual _FanSpeed<br>_UI  | Manually set fan speed for manual fan operation (%)                    | HoldingRegister | 8     | 2    | Real     | ReadWrite | 0.0              |
| AnalogVDC _Perc<br>.MaxFanSpeed _SP<br>_UI   | Maximum fan speed setting<br>(%)                                       | HoldingRegister | 10    | 2    | Real     | ReadWrite | 100 .0           |
| AnalogVDC _Perc<br>.MinFanSpeed _SP<br>_UI   | Minimum fan speed setting<br>(%)                                       | HoldingRegister | 12    | 2    | Real     | ReadWrite | 10 .0            |
| AnalogVDC _Perc<br>.WaterSaveMode<br>_SP _UI | Setpoint for turning adiabatic water on when water save mode is active | HoldingRegister | 14    | 2    | Real     | ReadWrite | 50 .0            |
| BMSin _ValveOpen                             | Operates adiabatic valve<br>manually via BMS trigger                   | Coil            | 6     | 1    | Bool     | ReadWrite |                  |
| BMSin _ValveOpen<br>_En                      | Enable for BMS adiabatic<br>valve control                              | Coil            | 7     | 1    | Bool     | ReadWrite |                  |
| CallForCooling                               | Internal call for cooling<br>variable                                  | DiscreteInput   | 2     | 1    | Bool     | Read      |                  |
| EC _10Vout _IO                               | EC fan commanded speed (0-<br>10VDC) tied to IO hardware               | InputRegister   | 2     | 2    | Real     | Read      |                  |
| EC _FaultIn _IO                              | Hardware variable for EC fan<br>fault status                           | DiscreteInput   | 3     | 1    | Bool     | Read      |                  |
| ECFanMng .BMS<br>_FanSpeed                   | 0-10V signal from BMS for fan<br>speed                                 | HoldingRegister | 16    | 2    | Real     | ReadWrite | 0.0              |
| ECFanMng .En<br>_BMS _RunFans                | Enable BMS fan speed control                                           | Coil            | 8     | 1    | Bool     | ReadWrite |                  |

| Variable Name                  | Variable Description                                                                             | Types           | Index | Size | DataType | Direction | Default<br>Value |
|--------------------------------|--------------------------------------------------------------------------------------------------|-----------------|-------|------|----------|-----------|------------------|
| ECFanMng<br>.FanOnOffDelay _UI | Fan on/off delay to avoid short cycling                                                          | HoldingRegister | 20    | 1    | Int      | ReadWrite |                  |
| En _AdiabaticControl<br>_UI    | Enable adiabatic water control functionality                                                     | Coil            | 9     | 1    | Bool     | ReadWrite |                  |
| En<br>_ECFanAutoMode<br>_UI    | Enable Auto mode for EC fan<br>control                                                           | Coil            | 10    | 1    | Bool     | ReadWrite |                  |
| En _Manual<br>_RunFans         | Enable manual fan control                                                                        | Coil            | 11    | 1    | Bool     | ReadWrite |                  |
| EnergySaveMode<br>_SP _UI      | Air temp for fans to turn on in<br>energy save mode                                              | HoldingRegister | 21    | 2    | Real     | ReadWrite | 65 .0            |
| GeneralMng<br>.Address _BMS2   | Address of BMS                                                                                   | HoldingRegister | 23    | 1    | UInt     | ReadWrite | 1                |
| GeneralMng<br>.Baudrate        | Baud rate (up to 375000)                                                                         | HoldingRegister | 24    | 2    | UDInt    | ReadWrite | 19200            |
| GeneralMng .BITS               | Data bits (7, 8)                                                                                 | HoldingRegister | 26    | 1    | USInt    | ReadWrite | 8                |
| GeneralMng<br>.CurrVer .X      | Current version of the<br>application according to<br>standard - X version of the<br>application | HoldingRegister | 27    | 1    | UInt     | ReadWrite | 1                |
| GeneralMng<br>.CurrVer .Y      | Current version of the<br>application according to<br>standard - Y version of the<br>application | HoldingRegister | 28    | 1    | UInt     | ReadWrite | 0                |
| GeneralMng<br>.CurrVer .Z      | Current version of the<br>application according to<br>standard - Z version of the<br>application | HoldingRegister | 29    | 1    | UInt     | ReadWrite | 0                |
| GeneralMng .Day                | Actual day                                                                                       | HoldingRegister | 30    | 1    | UInt     | ReadWrite |                  |

| Variable Name                        | Variable Description                                                                                                    | Types           | Index | Size | DataType | Direction | Default<br>Value |
|--------------------------------------|----------------------------------------------------------------------------------------------------|-----------------|-------|------|----------|-----------|------------------|
| GeneralMng<br>.DayOfWeek             | Day of week                                                                                                    | HoldingRegister | 31    | 1    | UInt     | ReadWrite |                  |
| GeneralMng .DST                      | Show if you are in Daylight<br>Saving Time or not (works<br>with En _DaylightSavingTime<br>= TRUE)                                                 | Coil            | 12    | 1    | Bool     | ReadWrite |                  |
| GeneralMng .Hour                     | Actual hour                                                                                                    | HoldingRegister | 32    | 1    | UInt     | ReadWrite |                  |
| GeneralMng .Minute                   | Actual minute                                                                                                    | HoldingRegister | 33    | 1    | UInt     | ReadWrite |                  |
| GeneralMng .Month                    | Actual month                                                                                                    | HoldingRegister | 34    | 1    | UInt     | ReadWrite |                  |
| GeneralMng<br>.PARITY                | Parity (0=no, 1=odd, 2=even)                                                                                                    | HoldingRegister | 35    | 1    | USInt    | ReadWrite | 0                |
| GeneralMng<br>.ProtTyp _BMS2         | Protodol for actual port<br>communication                                                                                                    | HoldingRegister | 36    | 1    | USInt    | ReadWrite | 1                |
| GeneralMng .Second                   | Actual second                                                                                                    | HoldingRegister | 37    | 1    | UInt     | ReadWrite |                  |
| GlbAlrm                              | Global alarms (at least one active alarm)                                                                                                    | DiscreteInput   | 4     | 1    | Bool     | Read      |                  |
| Main .AAValveOpen<br>_ByMinAllowTemp | Valve status - on/off by min<br>allow temp                                                                                                    | DiscreteInput   | 5     | 1    | Bool     | Read      |                  |
| Main .Adiabatic<br>_OffBy            | 0: Valve open, 1: Not<br>Enabled, 2: Unit Off, 3: Off By<br>Min Ambient Temp, 4: Off By<br>Ambient Temp SP, 5: Off By<br>BMS, 6: Off by ManualMode | InputRegister   | 4     | 1    | Int      | Read      | 1                |
| Main .DryoutBySch<br>_En             | Dryout mode enable                                                                                                    | Coil            | 13    | 1    | Bool     | ReadWrite |                  |

| Variable Name                      | Variable Description                            | Types           | Index | Size | DataType | Direction | Default<br>Value |
|------------------------------------|-------------------------------------------------|-----------------|-------|------|----------|-----------|------------------|
| Main .DryoutBySch<br>_EndHour      | Dryout mode end hour                            | HoldingRegister | 38    | 1    | Int      | ReadWrite |                  |
| Main .DryoutBySch<br>_EndMin       | Dryout mode end minute                          | HoldingRegister | 39    | 1    | Int      | ReadWrite |                  |
| Main .DryoutBySch<br>_Started      | Dryout mode has started                         | DiscreteInput   | 14    | 1    | Bool     | Read      |                  |
| Main .DryoutBySch<br>_StartHour    | Dryout mode start hour                          | HoldingRegister | 40    | 1    | Int      | ReadWrite |                  |
| Main .DryoutBySch<br>_StartMin     | Dryout mode start minute                        | HoldingRegister | 41    | 1    | Int      | ReadWrite |                  |
| Main .En<br>_SpecialModeSel<br>_UI | 0: Off, 1: EnergySaveMode, 2:<br>WaterSaveMode  | HoldingRegister | 42    | 1    | Int      | ReadWrite | 0                |
| Main .PID _ACC _Kp                 | Air Cooled Condenser<br>Proportional PID Coef . | HoldingRegister | 43    | 2    | Real     | ReadWrite | 0.2              |
| Main .PID _ACC _Td                 | Air Cooled Condenser Integral<br>PID Coef .     | HoldingRegister | 45    | 2    | Real     | ReadWrite | 0.1              |
| Main .PID _ACC _Ti                 | Air Cooled Condenser<br>Derivative PID Coef .   | HoldingRegister | 47    | 2    | Real     | ReadWrite | 300 .0           |
| Main .PID _ACC-<br>DeadBand        | Air Cooled Condenser PID<br>Deadband            | HoldingRegister | 76    | 2    |          |           |                  |
| Main .PID _DC<br>_DeadBand         | Dry Cooler PID Deadband                         | HoldingRegister | 49    | 2    | Real     | ReadWrite | 0.1              |
| Main .PID _DC _Kp                  | Dry Cooler Proportional PID<br>Coef .           | HoldingRegister | 51    | 2    | Real     | ReadWrite | 0.3              |

| Variable Name                     | Variable Description                                                                             | Types           | Index | Size | DataType | Direction | Default<br>Value |
|-----------------------------------|--------------------------------------------------------------------------------------------------|-----------------|-------|------|----------|-----------|------------------|
| Main .PID _DC _Td                 | Dry Cooler Integral PID Coef .                                                                   | HoldingRegister | 53    | 2    | Real     | ReadWrite | 0.1              |
| Main .PID _DC _Ti                 | Dry Cooler Derivative PID<br>Coef .                                                              | HoldingRegister | 55    | 2    | Real     | ReadWrite | 300 .0           |
| MaxAllowRefrigPress<br>_SP _UI    | Maximum Allowable (Design)<br>Refrigerant Pressure, SP1,<br>measured at the condenser<br>inlet . | HoldingRegister | 57    | 2    | Real     | ReadWrite |                  |
| MinAllowTemp _SP<br>_UI           | Low Ambient Adiabatic Limit<br>Temperature Setpoint                                              | HoldingRegister | 65    | 2    | Real     | ReadWrite | 50 .0            |
| N_Alrms                           | Number of actual alarms                                                                          | InputRegister   | 5     | 2    | DInt     | Read      |                  |
| OnOffUnitMng<br>.BmsOnOff         | Unit On/Off by BMS                                                                               | Coil            | 15    | 1    | Bool     | ReadWrite |                  |
| OnOffUnitMng<br>.EnBmsOnOff       | Unit On/Off by BMS enable                                                                        | Coil            | 16    | 1    | Bool     | ReadWrite | FALSE            |
| OnOffUnitMng<br>.EnDInOnOff       | Unit On/Off by Digital Input<br>enable                                                           | Coil            | 17    | 1    | Bool     | ReadWrite | FALSE            |
| OnOffUnitMng<br>.EnManOnOff       | Manual unit On/Off enable                                                                        | DiscreteInput   | 7     | 1    | Bool     | Read      | FALSE            |
| OnOffUnitMng<br>.EnSchedOnOff     | Unit On/Off by scheduler<br>enable                                                               | Coil            | 18    | 1    | Bool     | ReadWrite | FALSE            |
| OnOffUnitMng<br>.KeybOnOff        | Unit On/Off by keyboard,<br>master enable                                                        | Coil            | 19    | 1    | Bool     | ReadWrite |                  |
| OnOffUnitMng<br>.OnBySch _EndHour | Schedule On/Off End Hour                                                                         | HoldingRegister | 67    | 1    | Int      | ReadWrite |                  |
| OnOffUnitMng<br>.OnBySch _EndMin  | Schedule On/Off End Min                                                                          | HoldingRegister | 68    | 1    | Int      | ReadWrite |                  |

| Variable Name                          | Variable Description                                                      | Types           | Index | Size | DataType | Direction | Default<br>Value |
|----------------------------------------|---------------------------------------------------------------------------|-----------------|-------|------|----------|-----------|------------------|
| OnOffUnitMng<br>.OnBySch<br>_StartHour | Schedule On/Off Start Hour                                                | HoldingRegister | 69    | 1    | Int      | ReadWrite |                  |
| OnOffUnitMng<br>.OnBySch _StartMin     | Schedule On/Off Start Min                                                 | HoldingRegister | 70    | 1    | Int      | ReadWrite |                  |
| PLCout _ValveOpen<br>_IO               | Hardware variable for<br>adiabatic valve open/close<br>based on PLC logic | DiscreteInput   | 8     | 1    | Bool     | Read      |                  |
| PS1_Refrig_Press                       | Operational working fluid<br>pressure w/offset applied                    | HoldingRegister | 71    | 2    | Real     | ReadWrite |                  |
| RunFans                                | Internal command to run fans based on set of triggers                     | DiscreteInput   | 9     | 1    | Bool     | Read      |                  |
| TempSP _DryCooler                      | Dry cooler target max<br>operational temperature                          | HoldingRegister | 73    | 2    | Real     | ReadWrite | 100 .0           |
| TS1_Refrig_Outlet                      | Operational fluid outlet temp<br>w/offset applied                         | InputRegister   | 7     | 2    | Real     | Read      | 0.0              |
| TS2 _Ambient _Air                      | Operational ambient temp<br>w/offset applied                              | InputRegister   | 9     | 2    | Real     | Read      | 0.0              |
| UnitOff                                | Unit Off status: TRUE = Unit<br>OFF                                       | DiscreteInput   | 10    | 1    | Bool     | Read      |                  |
| UnitOn                                 | Unit On status: TRUE = Unit<br>ON                                         | DiscreteInput   | 11    | 1    | Bool     | Read      |                  |
| UnitStatus                             | Unit status                                                               | InputRegister   | 11    | 2    | DInt     | Read      |                  |
| UnitType _UI                           | 0: Dry Cooler, 1: Air Cooled<br>Condenser                                 | HoldingRegister | 75    | 1    | Int      | ReadWrite | 0                |

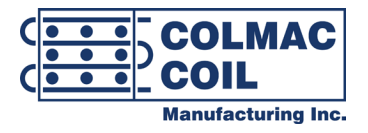

Colmac reserves the right to change product design and specifications without notice.

For more information on Colmac products call us at 1-800-845-6778 or visit us online at:

WWW.COLMACCOIL.COM

www.colmaccoil.com